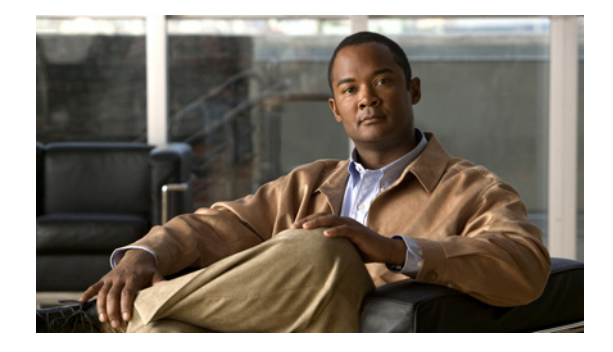

# モバイル IPv6 の実装

モバイル IP は、IPv4 と IPv6 の両方の規格の一部として含まれています。モバイル IP を使用すると、 ホスト デバイスが物理的な接続ポイントをあるネットワークから別のネットワークに移動する可能性 がある場合でも、そのデバイスを単一の IP アドレスで識別できます。異なるネットワーク間での移動 にかかわらず、異なるポイントでの接続は、ユーザの介入なくシームレスに行われます。有線ネット ワークからワイヤレス ネットワークまたはワイドエリア ネットワークへのローミングも簡単に行われ ます。モバイル IP は、ユーザが企業ネットワーク内にいるか自宅から離れているかにかかわらず、 ユーザにユビキタス接続を提供します。

このマニュアルでは、モバイル IPv6 に関する情報を説明します。

# 機能情報の確認

ご使用のソフトウェア リリースによっては、この章に記載されている機能の中に、一部サポートされ ていないものがあります。最新の機能情報と注意事項については、ご使用のプラットフォームとソフト ウェア リリースに対応したリリース ノートを参照してください。この章に記載されている機能の詳細、 および各機能がサポートされているリリースのリストについては、「モバイル IPv6 の実装の機能情報」 (P.29)を参照してください。

Cisco Feature Navigator を使用すると、プラットフォーム、および Cisco ソフトウェア イメージの各 サポート情報を検索できます。Cisco Feature Navigator には、http://www.cisco.com/go/cfn からアクセ スしてください。Cisco.com のアカウントは必要ありません。

# 目次

- 「機能情報の確認」(P.1)
- 「モバイル IPv6 の実装の制約事項」(P.2)
- 「モバイル IPv6 の実装に関する情報」(P.2)
- 「モバイル IPv6 の実装方法」(P.8)
- 「モバイル IPv6 の実装の設定例」(P.24)
- 「その他の関連資料」(P.27)
- 「モバイル IPv6 の実装の機能情報」(P.29)

# 

# モバイル IPv6 の実装の制約事項

Network Mobility (NEMO; ネットワーク モビリティ) 基本サポート プロトコル機能を使用する場合、 ユーザはどのローミング インターフェイスでも IPv6 ルーティング プロトコルをイネーブルにしてはな りません。

# モバイル IPv6 の実装に関する情報

- 「モバイル IPv6 の概要」(P.2)
- 「モバイル IPv6 の機能」(P.2)
- $\lceil IPv6 NEMO \rfloor$  (P.3)
- 「モバイル IPv6 ホーム エージェント」(P.3)
- 「モバイル IPv6 のパケット ヘッダー」(P.5)
- 「モバイル IPv6 での IPv6 ネイバー探索」(P.5)
- 「モバイル IPv6 トンネルの最適化」(P.6)
- 「IPv6 ホスト グループの設定」(P.6)

### モバイル IPv6 の概要

モバイル IPv4 は、ネットワーク間を移動するときに、同じ IPv4 アドレスを保持し、中断のないネット ワークおよびアプリケーション接続を維持する機能を IPv4 ノードに提供します。モバイル IPv6 では、 IPv6 アドレス空間によって、任意の種類の大規模環境へのモバイル IP の展開がイネーブルになりま す。モバイル IPv6 を使用するために外部エージェントは不要です。

モバイル IPv6 ノードを受け入れるためにシステム インフラストラクチャをアップグレードする必要は ありません。IPv6 自動設定によって、Mobile Node (MN; モバイル ノード) Care of Address (CoA; 気付アドレス)の割り当てが簡略化されます。

モバイル IPv6 は IPv6 プロトコルのメリットを利用します。たとえば、モバイル IPv6 では、IPv6 オプ ション ヘッダー (ルーティング、宛先、およびモビリティ)を使用し、ネイバー探索のメリットを利 用します。

モバイル IPv6 は、三角ルーティングの回避に役立つ最適化されたルーティングを提供します。モバイル IPv6 ノードは、モビリティをサポートしないノードでも透過的に動作します(ただし、これらの ノードはルートの最適化を行いません)。

モバイル IPv6 は、既存の IPv6 仕様との完全な下位互換性があります。したがって、新しいモバイル メッセージを認識しない既存のホストは、直接ルーティング最適化は行いませんが、エラーメッセー ジを送信し、モバイル ノードとの通信を継続できます。

### モバイル IPv6 の機能

モバイル IPv6 を実装するには、モバイル ノードのホーム アドレスが存在するホーム サブネット上に ホーム エージェントが必要です。IPv6 Home Address (HA; ホーム アドレス) がモバイル ノードに割り 当てられます。モバイル ノードは、接続先のネットワーク上で新しい IPv6 アドレス (CoA) を取得し ます。ホーム エージェントは、モバイル ノードの場所をエージェントに通知する BU をモバイル ノー ドから受け入れます。ホーム エージェントは、モバイル ノードのプロキシとして機能し、モバイル ノードのホーム アドレスへのトラフィックを代行受信して、モバイル ノードにトンネリングします。 モバイル ノードは、元のホーム ネットワーク上のホーム エージェントに新しいアドレスを通知し、対応ノードはモバイル ノードに CoA について通知します。入力フィルタリングを使用しているため、モバイル ノードはホーム エージェントへのトンネル リターン トラフィックを反転させ、モバイル ノードの送信元アドレス (ホーム アドレス) が常に地理的に正しくなるようにします。

モバイル IPv6 とは、対応ノードへの IP パケットの送信時にモバイル ノードがホーム エージェントを バイパスする機能です。オプションの拡張によってモバイル IPv6 での直接ルーティングが可能になり ますが、拡張は一部のモバイル IPv6 の展開では実装されない場合があります。

直接ルーティングはモバイル IPv6 に組み込まれており、直接ルーティング機能では IPv6 ルーティング ヘッダーと IPv6 宛先オプション ヘッダーが使用されます。ルーティング ヘッダーは現在の CoA を使 用したモバイル ノードへのパケットの送信に使用され、現在の CoA はパケットの送信元アドレスであ るため、新しいホーム アドレス宛先オプションがモバイル ノードのホーム アドレスを含めるために使 用されます。

### **IPv6 NEMO**

ſ

NEMO 基本サポート プロトコルにより、モバイル IPv6 ネットワークをインターネット上の異なるポ イントに接続できます。このプロトコルはモバイル IPv6 の拡張であり、ネットワークが移動するとき に、モバイル ネットワーク内のすべてのノードでセッションを継続できます。NEMO を使用すると、 ユーザの移動中もモバイル ネットワーク内のすべてのノードが到達可能になります。ネットワークを インターネットに接続するモバイル ルータは、NEMO 基本サポート プロトコルをその Home Agent (HA; ホーム エージェント)で実行します。NEMO を使用すると、ネットワーク モビリティがモバイ ル ネットワークの内部のノードに対して透過的になります。

NEMO ルータは、ローミング インターフェイスを介した IPv6 のデフォルト ルートであるモバイル ルートを維持します。

## モバイル IPv6 ホーム エージェント

ホーム エージェントは、モバイル IPv6 の 3 つの主要コンポーネントの 1 つです。ホーム エージェント は、対応ノードおよびモバイル ノードと連携して、モバイル IPv6 機能をイネーブルにします。

- ホーム エージェント:ホーム エージェントは、モバイル モードのホーム IPv4 または IPv6 アドレスと、外部ネットワーク上のその CoA (貸与アドレス) との間の関連付けを維持します。
- 対応ノード:対応ノードは、モバイルノードとのセッションでの宛先 IPv4 または IPv6 ホストです。
- モバイルノード:接続先のリンク(またはネットワーク)に関係なく、ホーム IPv4 または IPv6 アドレスを使用してネットワーク接続を維持する IPv4 ホストまたは IPv6 ホストです。

ここでは、モバイル IPv6 ホーム エージェントの機能について説明します。

- 「モバイル IPv6 ホーム エージェントのバインディング キャッシュ」(P.3)
- 「モバイル IPv6 ホーム エージェントのバインディング アップデート リスト」(P.4)
- 「ホーム エージェント リスト」(P.4)
- 「NEMO 対応ホーム エージェント」(P.4)

### モバイル IPv6 ホーム エージェントのバインディング キャッシュ

各 IPv6 ノードによって、その IPv6 アドレスごとに個別のバインディング キャッシュが維持されます。 ルータは、パケットの送信時に、ネイバー探索の概念的な宛先キャッシュを検索する前に IPv6 アドレ スのバインディング キャッシュを検索します。

ノードのいずれの IPv6 アドレスのバインディング キャッシュにも、モバイル ノード ホーム アドレス ごとに 1 つのエントリを含めることができます。ノードのすべてのバインディング キャッシュ エント リの内容は、再起動時にクリアされます。

バインディング キャッシュ エントリは、ホーム登録エントリまたは対応登録エントリとしてマークさ れます。ホーム登録エントリは、バインディング ライフタイムの期限が切れると削除されます。その 他のエントリは、ローカル キャッシュ置換ポリシーを通じていつでも置換できます。

### モバイル IPv6 ホーム エージェントのバインディング アップデート リスト

Binding Update (BU; バインディング アップデート) リストは、各モバイル ノードによって維持され ます。BU リストには、ライフタイムがまだ期限切れになっていない、このモバイル ノードによって送 信された各 BU の情報が記録されます。BU リストには、モバイル ノードによって送信されたすべての BU (対応ノードに送信されたバインディング、およびモバイル ノードのホーム エージェントに送信さ れたバインディング) が含まれます。

モビリティ拡張ヘッダーには、新しいルーティング ヘッダー タイプと新しい宛先オプションがあり、 BU プロセス中に使用されます。このヘッダーは、バインディングの作成と管理に関連するすべての メッセージで、モバイル ノード、対応ノード、およびホーム エージェントによって使用されます。

### ホーム エージェント リスト

ホーム エージェント リストは、各ホーム エージェントと各モバイル ノードによって維持されます。 ホーム エージェント リストには、このノードが最近受信した、ホーム エージェント(H) ビットが設 定されたルータ アドバタイズメントの送信元の各ホーム エージェントに関する情報が記録されます。

各ホーム エージェントでは、ホーム エージェントが機能するリンクごとに別々のホーム エージェント リストが維持されます。このリストは、動的ホーム エージェント アドレス検出メカニズムでホーム エージェントによって使用されます。各ローミング モバイル ノードでは、新しいリンクに移動したと きに前のリンク上のホーム エージェントに通知できるようにするホーム エージェント リストも維持さ れます。

### NEMO 対応ホーム エージェント

モバイル IPv6 のプロトコル拡張を使用して、ネットワーク モビリティのサポートをイネーブルにしま す。拡張は、既存のモバイル IPv6 機能との下位互換性があります。NEMO 対応ホーム エージェント は、モバイル IPv6 ホーム エージェントとして動作できます。

Dynamic Home Agent Address Discovery (DHAAD; 動的ホーム エージェント アドレス検出) メカニ ズムにより、モバイル ノードはそのホーム リンク上のホーム エージェントのアドレスを検出できま す。次のリストでは、DHAAD の機能について説明します。

- モバイル ルータは、Internet Control Message Protocol (ICMP; インターネット制御メッセージ プロトコル) ホーム エージェント アドレス検出要求をモバイル IPv6 ホーム エージェントのホーム サブネット プレフィクスのエニーキャスト アドレスに送信する。
- モバイル ルータをサポートするホーム エージェントを検出することを指定する新しいフラグ(R) が DHAAD 要求メッセージに導入されている。このフラグは、DHAAD 返信メッセージにも追加 されています。
- ホーム エージェント アドレス検出の返信メッセージを受信すると、モバイル ルータはホーム リン クで稼動しているホーム エージェントを検出する。
- モバイル ルータは、登録が受け入れられるまで、各ホーム エージェントへのホーム登録を試行する。モバイル ルータは、ホーム登録試行のたびに、ホーム登録試行間の推奨時間が経過するまで 待機します。

### 暗黙のプレフィクス登録

暗黙のプレフィクス登録を使用している場合、モバイル ルータはホーム エージェントでのバインディ ング アップデートの一部としてプレフィクスを登録しません。この機能には、ホーム エージェントで の静的な設定が必要であり、ルート転送を設定するには、ホーム エージェントに、特定のモバイル ルータに関連付けられたプレフィクスに関する情報が必要です。

#### 明示的なプレフィクス登録

ſ

明示的なプレフィクス登録を使用する場合、モバイル ルータは、バインディング アップデート手順の 一部として、プレフィクスのリストをホーム エージェントに提示します。ホーム エージェントは、モ バイル ルータがこれらのプレフィクスの使用を承認されていると判断した場合に、バインド確認応答 メッセージを送信します。

## モバイル IPv6 のパケット ヘッダー

基本 IPv6 パケット ヘッダーには、合計サイズが 40 オクテット (320 ビット)の8 つのフィールドが あります。IPv6 では、フラグメンテーションはルータによって処理されず、チェックサムはネット ワーク レイヤで使用されないため、IPv4 ヘッダーと比べると、IPv6 ヘッダーからはフィールドが除去 されました。代わりに、IPv6 のフラグメンテーションはパケットの送信元によって処理され、チェッ クサムはデータ リンク レイヤとトランスポート レイヤで使用されます また、基本 IPv6 パケット ヘッ ダーおよびオプション フィールドは 64 ビットに揃えられています。これにより、IPv6 パケットの処 理が容易になります。

モバイル IPv6 では、モバイル ノードと対応ノード間の通信にルーティングおよび宛先オプション ヘッ ダーが使用されます。新しいモビリティ オプション ヘッダーは、BU プロセスにだけ使用されます。

モバイル IPv6 をサポートするために、いくつかの ICMP メッセージ タイプが定義されています。IPv6 アクセス リストを設定して、モバイル IPv6 固有の ICMP メッセージと一致する IPv6 アクセス リスト エントリを設定したり、モバイル IPv6 拡張ヘッダーを含むパケットに一致するエントリを定義したり できます。

**IPv6** パケット ヘッダーの詳細については、「*Implementing IPv6 Addressing and Basic Connectivity*」の 章を参照してください。

### モバイル IPv6 での IPv6 ネイバー探索

IPv6 ネイバー探索機能は、モバイル IPv6 で動作するように次の変更が加えられています。

- 変更されたルータアドバタイズメントメッセージ形式:ホームエージェントサービスを示す単一のフラグビットがあります。
- 変更されたプレフィクス情報オプション形式:ルータがグローバルアドレスをアドバタイズできます。
- 新しいアドバタイズメント間隔オプション形式
- 新しいホーム エージェント情報オプション形式
- ルータアドバタイズメントの送信に対する変更
- モバイル ノードのタイムリーな移動検出

### NEMO での IPv6 ネイバー探索重複アドレス検出

IPv6 ルータは、ステートレスおよびステートフル自動設定モードで取得された IPv6 アドレスをいずれ かのインターフェイスに割り当てる前に、すべての IPv6 アドレスに対して Duplicate Address Detection (DAD; 重複アドレス検出)を実行する必要があります。モバイル ルータがローミングして IPv6 アドレスを取得するたびに、モバイル ルータは、アドレスの衝突を回避するために、新規に取得 した気付アドレスとそのリンクローカル アドレスに対して DAD を実行する必要があります。

ただし、DAD 機能は、特定のレイヤ2環境で大きなハンドオフ遅延を発生させます。これらの遅延 は、オプティミスティック DAD 手法を使用して回避できます。NEMO では、気付アドレスまたは気 付アドレスとリンクローカル アドレスの両方で DAD を省略するための最適化オプションがサポートさ れます。

IPv6 ネイバー探索の詳細については、「IPv6 アドレッシングと基本接続の実装」の章を参照してください。

### モバイル IPv6 トンネルの最適化

モバイル IPv6 トンネルの最適化により、ネイティブ IPv6 トンネル インフラストラクチャ上でのルー ティングがイネーブルになり、モバイル IPv6 は、シスコ エクスプレス フォワーディング スイッチン グ サポートなどのすべての IPv6 トンネリング インフラストラクチャ機能を使用できます。

ホーム エージェントは、モバイル ノードから有効な BU 要求を受信したあとで、双方向トンネルのエン ドポイントを設定します。このプロセスには、カプセル化モードが IPv6/IPv6 に設定された論理インター フェイス、モバイル ノードのホーム リンク上のホーム エージェントのアドレスへのトンネル ソース、お よびモバイル ノードの登録済み気付アドレスに設定されたトンネル宛先の作成が関係します。ルートは、 トンネルを介してモバイル ノードのホーム アドレスのルーティング テーブルに挿入されます。

## IPv6 ホスト グループの設定

ユーザは、IPv6 ホスト グループ設定を使用してモバイル ユーザ ポリシーまたはモバイル グループ ポ リシーを作成できます。ホスト グループ プロファイル ルックアップ インターフェイスにより、任意の 検索キーを使用して、BU の送信元に関連付けられているプロファイルをルックアップできます。

- プロファイル名
- IPv6 アドレス
- Network Address Identifier (NAI; ネットワーク アドレス識別子)

ホスト プロファイル ルックアップ インターフェイスでは、単一方向または双方向 Security Parameter Index (SPI; セキュリティ パラメータ インデックス)を作成することにより、IPv6 モバイル ノードの 認証プロパティも指定されます。

グループ プロファイルは、SPI オプションが設定され、NAI または IPv6 アドレスが設定されたあとで アクティブになります。また、必要な最小限のオプションが設定されていない場合は、プロファイルが 非アクティブになります。アクティブ バインディングを持ついずれかのアクティブ プロファイルが非 アクティブ化または削除された場合は、そのプロファイルに関連付けられているすべてのバインディン グが無効になります。

### NAI に基づくモバイル IPv6 ノードの識別

モバイル ノードは、ホーム アドレスを識別子として使用して自身を識別できます。モバイル IPv6 プロ トコル メッセージでは、登録メッセージでこの識別子を使用します。ただし、特定の展開では、モバ イル ノードに、ネットワーク アドレスではなく NAI などの論理識別子を使用して自身を識別する機能

L

が必要です。モバイル IPv6 のモバイル ノード識別子オプションにより、IPv6 アドレスではなく NAI によってモバイル ノードを識別できます。この機能により、ネットワークはモバイル ノードに動的 IPv6 アドレスを付与したり、Authentication, Authorization, and Accounting (AAA; 認証、認可、アカ ウンティング)を使用してモバイル ノードを認証したりできます。このオプションは、Internet Key Exchange (IKE; インターネット キー エクスチェンジ)または IPsec が BU または Binding Acknowledgments (BA; バインディング確認応答)の保護に使用されていない場合に使用する必要が あります。

ローミング サービスを提供するために、NAI やモバイル ノード ホーム アドレスなど、ユーザを識別す るための標準化された方法が必要です。ローミングとは、1 つの Internet Service Providers (ISP; イン ターネット サービス プロバイダー) との正式なカスタマー/ベンダー関係を維持したまま、複数の ISP のいずれか 1 つを使用できる機能として大まかに定義できます。ローミング機能が必要になる例とし て、ISP 連合および ISP が提供する企業ネットワーク アクセス サポートがあります。ローミング機能 に関心を持つその他のエンティティは次のとおりです。

- より広いエリアでダイヤルアップサービスを提供するために他の地域プロバイダーとの協力を望む、特定の州や地域で営業している地域 ISP。
- 別の国の1つ以上のISPと事業を連合して、複数の国や1つの大陸でより包括的なダイヤルアップ サービスを提供することを望む国内 ISP。
- 1 つ以上の ISP にサービスを提供するワイヤレス LAN ホット スポット。
- 世界規模で従業員にダイヤルアップサービスの包括的なパッケージを提供することを望む企業。
   これらのサービスには、インターネットアクセスや、VPNを使用した企業イントラネットへのセキュアアクセスがあります。

### モバイル IPv6 の認証プロトコル

ſ

モバイル IPv6 サポートの認証プロトコルでは、MN-HA モビリティ メッセージ認証オプションを使用 してモバイル ノードとホーム エージェントのシグナリングが保護されます。このオプションは、共有 キーに基づく Mobile Node (MN; モバイル ノード) と HA 間のセキュリティ アソシエーションに基づ いて、BU および BA メッセージを認証します。この機能により、非 IPsec 認証方式が必要な実稼動環 境にモバイル IPv6 を展開できます。MN-HA は、モビリティ SPI、共有キー、認証アルゴリズム、お よびモビリティ メッセージ リプレイ保護オプションから構成されます。

モビリティ SPI は、256 ~ 4,294,967,296 の数値です。キーは、任意の値から構成され、16 オクテット の長さです。使用される認証アルゴリズムは HMAC\_SHA1 です。リプレイ保護メカニズムでは、シー ケンス番号オプションまたはタイムスタンプ オプションを使用できます。MN-HA モビリティ メッ セージ認証オプションは、メッセージ内の唯一のモビリティ メッセージ認証オプションである場合に は、モビリティ ヘッダーを持つメッセージの最後のオプションである必要があります。

BU または BA メッセージが MN-HA オプションなしで受信され、そのメッセージを受信したエンティ ティが MN-HA オプションを使用するように設定されているか、モビリティ メッセージ認証オプショ ンの共有キーに基づくモビリティ セキュリティ アソシエーションを持つ場合は、エンティティによっ て受信メッセージが廃棄されます。

モビリティ メッセージ リプレイ保護オプションにより、ホーム エージェントは、BU がモバイル ノー ドによって新規に生成されたものであり、攻撃者によって以前の BU からリプレイされていないことを 確認できます。この機能は、バインディング エントリが削除されたあとでホーム エージェントがモバ イル ノードに関するステートフル情報を維持しない場合に特に役立ちます。ホーム エージェントは、 BU が認証されたあとでリプレイ保護チェックを実行します。モビリティ メッセージ リプレイ保護オ プションは、BA を BU と照合するためにモバイル ノードによって使用されます。ホーム エージェン トは、モビリティ メッセージ リプレイ保護オプションを BU で受信した場合に、BA にモビリティ メッセージ リプレイ保護オプションを含める必要があります。

# モバイル IPv6 の実装方法

- 「ルータでのモバイル IPv6 のイネーブル化」(P.8)
- 「モバイル IPv6 のバインディング情報の設定」(P.9)
- 「IPv6 モバイル ルータでの NEMO のイネーブルと設定」(P.10)
- 「IPv6 モバイル ルータ ホーム エージェントでの NEMO のイネーブル化」(P.12)
- 「IPv6 モバイル ルータ インターフェイスでのローミングのイネーブル」(P.13)
- 「モバイル IPv6 プロトコル ヘッダーおよびオプションのフィルタリング」(P.14)
- 「ICMP 到達不能メッセージの制御」(P.15)
- 「モバイル IPv6 のネイティブ IPv6 トンネリングの検証」(P.16)
- 「モバイル IPv6 のホスト グループの設定と検証」(P.17)
- 「インターフェイスでのモバイル IPv6 のカスタマイズ」(P.19)
- 「ルータでのモバイル IPv6 の監視および保守」(P.20)

## ルータでのモバイル IPv6 のイネーブル化

指定したインターフェイスでモバイル IPv6 をイネーブルにし、モバイル IPv6 情報を表示するには、次の作業を実行します。モバイル IPv6 を開始する前(「インターフェイスでのモバイル IPv6 のカスタマ イズ」(P.19)を参照)またはモバイル IPv6 が稼動しているときに、インターフェイス コンフィギュ レーション パラメータをカスタマイズできます。

### 手順の概要

- 1. enable
- 2. configure terminal
- **3.** interface type number
- 4. ipv6 mobile home-agent [preference preference-value]
- 5. exit
- 6. exit
- 7. show ipv6 mobile globals
- 8. show ipv6 mobile home-agent [interface-type interface-number [prefix]]

### 手順の詳細

|        | コマンドまたはアクション                     | 目的                           |
|--------|----------------------------------|------------------------------|
| ステップ 1 | enable                           | 特権 EXEC モードをイネーブルにします。       |
|        | 例:<br>Router> enable             | • 必要に応じてパスワードを入力します。         |
| ステップ 2 | configure terminal               | グローバル コンフィギュレーション モードを開始します。 |
|        | 例:<br>Router# configure terminal |                              |

|        | コマンドまたはアクション                                                                      | 目的                                                         |
|--------|-----------------------------------------------------------------------------------|------------------------------------------------------------|
| ステップ 3 | <pre>interface type number</pre>                                                  | インターフェイスのタイプと番号を指定し、ルータをイン<br>ターフェイス コンフィギュレーション モードにします   |
|        | <b>例:</b><br>Router(config)# interface Ethernet 2                                 |                                                            |
| ステップ 4 | <pre>ipv6 mobile home-agent [preference preference-value]</pre>                   | 特定のインターフェイスでモバイル IPv6 ホーム エージェ<br>ントを初期化し、起動します。           |
|        | <b>例:</b><br>Router(config-if)# ipv6 mobile home-agent                            |                                                            |
| ステップ 5 | exit                                                                              | インターフェイス コンフィギュレーション モードを終了<br>し、ルータをグローバル コンフィギュレーション モード |
|        | <b>例:</b><br>Router(config-if)# exit                                              | に戻します。                                                     |
| ステップ 6 | exit                                                                              | グローバル コンフィギュレーション モードを終了し、<br>ルータを特権 EXEC モードに戻します。        |
|        | <b>例:</b><br>Router(config)# exit                                                 |                                                            |
| ステップ 7 | show ipv6 mobile globals                                                          | グローバル モバイル IPv6 パラメータを表示します。                               |
|        | <b>例:</b><br>Router# show ipv6 mobile globals                                     |                                                            |
| ステップ 8 | <pre>show ipv6 mobile home-agent [interface-type interface-number [prefix]]</pre> | ローカルおよび検出済みのネイバー ホーム エージェント<br>を表示します。                     |
|        | 例:<br>Router# show ipv6 mobile home-agent                                         |                                                            |

# モバイル IPv6 のバインディング情報の設定

指定したインターフェイスでモバイル IPv6 を開始する前に、ルータでバインディング情報を設定できます。IPv6 ルータでバインディング情報を設定および検証するには、次の手順を実行します。

### 手順の概要

Γ

- 1. enable
- 2. configure terminal
- 3. ipv6 mobile home-agent
- 4. binding [access access-list-name | auth-option | seconds | maximum | refresh]
- 5. exit
- 6. exit
- 7. show ipv6 mobile binding [care-of-address address | home-address address | interface-type interface-number]
- 8. show ipv6 mobile traffic

### 手順の詳細

|        | コマンドまたはアクション                                                                                                    | 目的                                                                    |
|--------|----------------------------------------------------------------------------------------------------|-----------------------------------------------------------------------|
| ステップ 1 | enable                                                                                                    | 特権 EXEC モードをイネーブルにします。                                                |
|        | 例:<br>Router> enable                                                                                                   | • 必要に応じてパスワードを入力します。                                                  |
| ステップ 2 | configure terminal                                                                                                    | グローバル コンフィギュレーション モードを開始します。                                          |
|        | 例:<br>Router# configure terminal                                                                                       |                                                                       |
| ステップ 3 | ipv6 mobile home-agent                                                                                                 | ルータをホームエージェント コンフィギュレーション                                             |
|        | 例:<br>Router(config)# ipv6 mobile home-agent                                                                           | モートにします。                                                              |
| ステップ 4 | <pre>binding [access access-list-name   auth-option   seconds   maximum   refresh]</pre>                               | モバイル IPv6 ホーム エージェント機能のバインディング<br>オプションを設定します。                        |
|        | 例:<br>Router(config-ha)# binding                                                                                       |                                                                       |
| ステップ 5 | exit<br>例:                                                                                                    | ホームエージェント コンフィギュレーション モードを終<br>了し、ルータをグローバル コンフィギュレーション モー<br>ドに戻します。 |
| _ •    | Router(config-ha)# exit                                                                                                |                                                                       |
| ステップ 6 | exit                                                                                                    | グローバル コンフィギュレーション モードを終了し、<br>ルータを特権 EXEC モードに戻します。                   |
|        | 例:<br>Router(config)# exit                                                                                             |                                                                       |
| ステップ 7 | <pre>show ipv6 mobile binding [care-of-address address   home-address address   interface-type interface-number]</pre> | バインディング キャッシュに関する情報を表示します。                                            |
|        | 例:<br>Router# show ipv6 mobile binding                                                                                 |                                                                       |
| ステップ 8 | show ipv6 mobile traffic                                                                                               | 受信した BU および送信した BA に関する情報を表示します。                                      |
|        | 例:<br>Router# show ipv6 mobile traffic                                                                                 |                                                                       |

# IPv6 モバイル ルータでの NEMO のイネーブルと設定

NEMO 基本サポート プロトコルにより、モバイル IPv6 ネットワークをインターネット上の異なるポ イントに接続できます。IPv6 モバイル ルータで NEMO をイネーブルにし、設定するには、次の作業 を実行します。また、NEMO 設定を検証する方法も示します。

### 手順の概要

- 1. enable
- 2. configure terminal

- 3. ipv6 mobile router
- 4. eui-interface interface-type interface-number
- **5.** home-network *ipv6-prefix*
- 6. home-address {home-network | *ipv6-address-identifier* | *interface*}
- 7. explicit-prefix
- 8. register {extend expire seconds retry number interval seconds | lifetime seconds | retransmit initial milliseconds maximum milliseconds retry number}
- 9. exit
- **10.** exit
- 11. show ipv6 mobile router [running-config | status]

### 手順の詳細

ſ

|        | コマンドまたはアクション                                                                                                    | 目的                                                                                                    |
|--------|----------------------------------------------------------------------------------------------------|----------------------------------------------------------------------------------------------------|
| ステップ 1 | enable                                                                                                    | 特権 EXEC モードをイネーブルにします。                                                                                                    |
|        | 例:<br>Router> enable                                                                                                    | • 必要に応じてパスワードを入力します。                                                                                                    |
| ステップ 2 | configure terminal                                                                                                    | グローバル コンフィギュレーション モードを開始します。                                                                                                    |
|        | 例:<br>Router# configure terminal                                                                                                    |                                                                                                    |
| ステップ 3 | <b>ipv6 mobile router</b><br>例:<br>Router(config)# ipv6 mobile router                                                                         | ルータで IPv6 NEMO 機能をイネーブルにし、ルータを<br>IPv6 モバイル ルータ コンフィギュレーション モードにし<br>ます。                                                                                                    |
| ステップ 4 | eui-interface interface-type interface-number<br>例:<br>Router(IPv6-mobile-router)# eui-interface<br>Ethernet0/0                               | IPv6 モバイル ホーム アドレスを取得するために、指定し<br>たインターフェイスの Media Access Control (MAC; メ<br>ディア アクセス制御) アドレスを使用します。                                                                                                    |
| ステップ 5 | home-network ipv6-prefix<br>例:<br>Router(IPv6-mobile-router)# home-network<br>2001:0DB1:1/64                                                  | <ul> <li>モバイル ルータにホーム ネットワークの IPv6 プレフィクスを指定します。</li> <li>ユーザは、最大 10 個のホームネットワーク エントリを設定できます。これらのエントリは優先度の順に使用されます。プレフィクスは、モバイル ルータのホームネットワークを識別し、モバイル ルータがいつ自宅</li> </ul>                                                                     |
| ステップ 6 | home-address {home-network  <br>ipv6-address-identifier   interface}<br>例:<br>Router(IPv6-mobile-router)# home-address<br>home-network eui-64 | <ul> <li>にあるかを検出するために使用されます。</li> <li>IPv6 アドレスまたはインターフェイス識別子を使用して、<br/>モバイル ルータ ホーム アドレスを指定します。</li> <li>複数のホーム ネットワークが設定されている場合は、<br/>モバイル ルータが登録先のホーム ネットワークに一致<br/>するホーム アドレスを構築するように、<br/>home-address home-network コマンド構文を使用す</li> </ul> |

|      | コマンドまたはアクション                                                                                                    | 目的                                                             |
|------|----------------------------------------------------------------------------------------------------|----------------------------------------------------------------|
| 7    | explicit-prefix                                                                                                    | IPv6 モバイル ルータに接続されている IPv6 プレフィクス<br>を登録します。                   |
|      | 例:<br>Router(IPv6-mobile-router)# explicit-prefix                                                                                                    |                                                                |
| 8    | <pre>register {extend expire seconds retry number<br/>interval seconds   lifetime seconds  <br/>retransmit initial milliseconds maximum<br/>milliseconds retry number}</pre> | IPv6 モバイル ルータの登録パラメータを制御します。                                   |
|      | 例:<br>Router(IPv6-mobile-router)# register lifetime<br>600                                                                                                    |                                                                |
| 9    | exit                                                                                                    | IPv6 モバイル ルータ コンフィギュレーション モードを終<br>了し、ルータをグローバル コンフィギュレーション モー |
|      | 例:<br>Router(IPv6-mobile-router)# exit                                                                                                    | ドに戻します。                                                        |
| ' 10 | exit                                                                                                    | グローバル コンフィギュレーション モードを終了し、<br>ルータを特権 EXEC モードに戻します。            |
|      | 例:<br>Router(config)# exit                                                                                                    |                                                                |
| 11   | <pre>show ipv6 mobile router [running-config   status]</pre>                                                                                                    | IPv6 モバイル ルータに関する設定情報と監視統計情報を<br>表示します。                        |
|      | 例:<br>Router# show ipv6 mobile router                                                                                                    |                                                                |

# IPv6 モバイル ルータ ホーム エージェントでの NEMO のイネーブル化

### 手順の概要

- 1. enable
- 2. configure terminal
- 3. ipv6 router nemo
- **4. distance** [mobile-distance]

### 手順の詳細

|        | コマンドまたはアクション                     | 目的                           |
|--------|----------------------------------|------------------------------|
| ステップ 1 | enable                           | 特権 EXEC モードをイネーブルにします。       |
|        | 例:<br>Router> enable             | • 必要に応じてパスワードを入力します。         |
| ステップ 2 | configure terminal               | グローバル コンフィギュレーション モードを開始します。 |
|        | 例:<br>Router# configure terminal |                              |

|        | コマンドまたはアクション                     | 目的                             |
|--------|----------------------------------|--------------------------------|
| ステップ 3 | ipv6 router nemo                 | ホーム エージェントで NEMO ルーティング プロセスをイ |
|        |                                  | ネーブルにし、ルータをルータ コンフィギュレーション     |
|        | 例:                               | モードにします。                       |
|        | Router(config)# ipv6 router nemo |                                |
| ステップ 4 | distance [mobile-distance]       | NEMO ルートの管理ディスタンスを定義します。       |
|        | 例:                               |                                |
|        | Router(config-rtr)# distance 10  |                                |

# IPv6 モバイル ルータ インターフェイスでのローミングのイネーブル

### 手順の概要

- 1. enable
- 2. configure terminal
- **3.** interface *type number*
- 4. ipv6 mobile router-service roam [bandwidth-efficient | cost-efficient | priority value]

### 手順の詳細

Γ

|        | コマンドまたはアクション                                                                                       | 目的                                                        |
|--------|----------------------------------------------------------------------------------------------------|-----------------------------------------------------------|
| ステップ 1 | enable                                                                                             | 特権 EXEC モードをイネーブルにします。                                    |
|        | 例:<br>Router> enable                                                                               | • 必要に応じてパスワードを入力します。                                      |
| ステップ 2 | configure terminal                                                                                 | グローバル コンフィギュレーション モードを開始します。                              |
|        | 例:<br>Router# configure terminal                                                                   |                                                           |
| ステップ 3 | <b>interface</b> type number                                                                       | インターフェイスのタイプおよび番号を指定し、インター<br>フェイス コンフィギュレーション モードを開始します。 |
|        | 例:<br>Router(config)# interface ethernet 0/0                                                       |                                                           |
| ステップ 4 | <pre>ipv6 mobile router-service roam [bandwidth-efficient   cost-efficient   priority value]</pre> | IPv6 モバイル ルータ インターフェイスのローミングをイ<br>ネーブルにします。               |
|        | 例:<br>Router(config-if)# ipv6 mobile router-service<br>roam                                        |                                                           |

## モバイル IPv6 プロトコル ヘッダーおよびオプションのフィルタリング

IPv6 拡張ヘッダーは、モバイル IPv6 に固有のオプション ヘッダーの使用をサポートするために開発さ れました。IPv6 モビリティ ヘッダー、タイプ 2 ルーティング ヘッダー、および宛先オプション ヘッ ダーにより、モバイル IPv6 固有の ICMPv6 メッセージと一致する IPv6 アクセス リスト エントリの設 定と、新規および変更された IPv6 拡張ヘッダーを含むパケットと一致するエントリの定義が可能にな ります。

モバイル IPv6 プロトコル ヘッダーおよびオプションのフィルタリングをイネーブルにするには、次の 作業を実行します。IPv6 アクセス リストの作成、設定、および適用方法については、「*Implementing Traffic Filters and Firewalls for IPv6 Security*」の章を参照してください。

### 手順の概要

- 1. enable
- 2. configure terminal
- 3. ipv6 access-list access-list-name
- 4. permit icmp {source-ipv6-prefix/prefix-length | any | host source-ipv6-address | auth} [operator [port-number]] {destination-ipv6-prefix/prefix-length | any | host destination-ipv6-address | auth} [operator [port-number]] [icmp-type [icmp-code] | icmp-message] [dest-option-type [doh-number | doh-type]] [dscp value] [flow-label value] [fragments] [log] [log-input] [mobility] [mobility-type [mh-number | mh-type]] [routing] [routing-type routing-number] [sequence value] [time-range name]
  - または

**deny icmp** {source-ipv6-prefix/prefix-length | **any** | **host** source-ipv6-address | **auth**} [operator [port-number]] {destination-ipv6-prefix/prefix-length | **any** | **host** destination-ipv6-address | **auth**} [operator [port-number]] [icmp-type [icmp-code] | icmp-message] [**dest-option-type** [doh-number | doh-type]] [**dscp** value] [**flow-label** value] [**fragments**] [**log**] [**log-input**] [**mobility**] [**mobility-type** [mh-number | mh-type]] [**routing**] [**routing-type** routing-number] [**sequence** value] [**time-range** name]

### 手順の詳細

|        | コマンドまたはアクション                     | 目的                           |
|--------|----------------------------------|------------------------------|
| ステップ 1 | enable                           | 特権 EXEC モードをイネーブルにします。       |
|        | 例:<br>Router> enable             | • 必要に応じてパスワードを入力します。         |
| ステップ 2 | configure terminal               | グローバル コンフィギュレーション モードを開始します。 |
|        | 例:<br>Router# configure terminal |                              |

|       | コマンドまたはアクション                                                                                                    | 目的                                                                                                    |
|-------|----------------------------------------------------------------------------------------------------|----------------------------------------------------------------------------------------------------|
| ップ 3  | <pre>ipv6 access-list access-list-name</pre>                                                                                                    | IPv6 アクセス リストを定義し、ルータを IPv6 アクセス リ<br>スト コンフィギュレーション モードにします。                                                                                                    |
|       | 例:                                                                                                    |                                                                                                    |
|       | Router(config)# ipv6 access-list list1                                                                                                    |                                                                                                    |
| ップ4 : | <pre>permit icmp {source-ipv6-prefix/prefix-length   any   host source-ipv6-address   auth} [operator [port-number]]</pre>                                                                                                    | <b>IPv6</b> アクセス リストにモバイル <b>IPv6</b> 固有オプション ヘッ<br>ダーの許可または拒否条件を指定します。                                                                                                 |
| :     | <pre>{destination-ipv6-prefix/prefix-length   any  <br/>host destination-ipv6-address   auth}<br/>[operator [port-number]] [icmp-type<br/>[icmp-code]   icmp-message] [dest-option-type</pre>                                                                              | <ul> <li><i>icmp-type</i> 引数には、次のモバイル IPv6 固有オプションのいずれかを指定できます(ただし、これらに限定されません)。</li> </ul>                                                                             |
|       | [doh-number   doh-type]] [dscp value]                                                                                                    | - dhaad-request:数値は144です。                                                                                                    |
|       | [flow-label value] [fragments] [log]<br>[log-input] [mobility] [mobility-type                                                                                                    | - dhaad-reply:数値は145です。                                                                                                    |
|       | <pre>[mh-number   mh-type]] [routing] [routing-type routing-number] [sequence value]</pre>                                                                                                    | - mpd-solicitation:数値は146です。                                                                                                    |
|       | [time-range name]                                                                                                    | - mpd-advertisement:数値は147です。                                                                                                    |
|       | または<br>deny icmp {source-ipv6-prefix/prefix-length  <br>any   host source-ipv6-address   auth}                                                                                                    | <ul> <li><i>doh-number</i> または <i>doh-type</i> 引数とともに</li> <li><i>dest-option-type</i> キーワードを使用する場合、IPv6 パケットは、各 IPv6 パケット ヘッダー内の宛先オプ</li> </ul>                        |
| :     | <pre>[operator [port-number]] {destination-ipv6-prefix/prefix-length   any   host destination-ipv6-address   auth} [operator [port-number]] [icmp-type </pre>                                                                                                    | <ul> <li>mobility キーワードが使用される場合、IPv6 パケットは、各 IPv6 パケットへッダー内のモビリティ拡張</li> </ul>                                                                                          |
|       | <pre>[doh-number   doh-type]] [dsst option type<br/>[doh-number   doh-type]] [dssp value]<br/>[flow-label value] [fragments] [log]<br/>[log-input] [mobility] [mobility-type<br/>[mh-number   mh-type]] [routing]<br/>[routing-type routing-number] [sequence value]</pre> | <ul> <li><i>mh-number</i> または <i>mh-type</i> 引数とともに</li> <li><i>mobility-type</i> キーワードを使用する場合、IPv6 パケットは各 IPv6 パケット ヘッダー内のモビリティタ<br/>イプ オプション拡張ヘッダーと照合されます。</li> </ul> |
|       | 例:                                                                                                    | <ul> <li>routing-type キーワードと routing-number 引数を使用<br/>する場合、IPv6 パケットは、各 IPv6 パケット ヘッ</li> </ul>                                                                         |
|       | Router(config-ipv6-acl)# permit icmp host<br>2001:0DB8:0:4::32 any routing-type 2                                                                                                    | ダー内のルーティングタイプ オプション拡張ヘッダー<br>と照合されます。                                                                                                    |
|       | または                                                                                                    |                                                                                                    |
|       | Router(config-ipv6-acl)# deny icmp host<br>2001:0DB8:0:4::32 any routing-type 2                                                                                                    |                                                                                                    |

## ICMP 到達不能メッセージの制御

IPv6 は、パケットをルーティングできない場合に、パケットの送信元に誘導される適切な ICMP 到達 不能メッセージを生成します。指定したインターフェイスに到着したパケットの ICMP 到達不能メッ セージを制御するには、次の作業を実行します。

### 手順の概要

ſ

- 1. enable
- 2. configure terminal
- **3.** interface *type number*
- 4. ipv6 unreachables

### 手順の詳細

|        | コマンドまたはアクション                            | 目的                                                        |
|--------|-----------------------------------------|-----------------------------------------------------------|
| ステップ 1 | enable                                  | 特権 EXEC モードをイネーブルにします。                                    |
|        | 例:<br>Router> enable                    | • 必要に応じてパスワードを入力します。                                      |
| ステップ 2 | configure terminal                      | グローバル コンフィギュレーション モードを開始します。                              |
|        | 例:<br>Router# configure terminal        |                                                           |
| ステップ 3 | interface type number                   | インターフェイスのタイプおよび番号を指定し、インター<br>フェイス コンフィギュレーション モードを開始します。 |
|        | 例:                                      |                                                           |
|        | Router(config) # interface ethernet 0/0 |                                                           |
| ステップ 4 | ipv6 unreachables                       | 指定したインターフェイスに到着したパケットの ICMPv6<br>到達不能メッセージの生成をイネーブルにします。  |
|        | 例:                                      |                                                           |
|        | Router(config-if)# ipv6 unreachables    |                                                           |

## モバイル IPv6 のネイティブ IPv6 トンネリングの検証

モバイル IPv6の IPv6 トンネル情報を検証するには、次の作業を実行します。

ネイティブ IPv6 トンネリング (または Generic Routing Encapsulation (GRE; 総称ルーティング カプ セル化)) インフラストラクチャを使用すると、ホーム エージェントのスケーラビリティとスイッチン グのパフォーマンスが向上します。ホーム エージェントがモバイル ノードから BU を送信したあとで、 カプセル化モードが IPv6/IPv6 に設定され、送信元アドレスがモバイル ノードのホーム インターフェ イスのホーム エージェント アドレスの送信元アドレスに設定され、トンネル宛先がモバイル ノードの CoA の宛先に設定されたトンネル インターフェイスが作成されます。

これらの機能は透過的であり、モバイル IPv6 で動作するために設定する必要はありません。IPv6 トン ネリングの詳細と IPv6 で GRE トンネリングを実装する方法については、「*トンネリング for IPv6 の実* 装」の章を参照してください。

### 手順の概要

- 1. enable
- 2. show ipv6 mobile tunnels [summary | tunnel *if-number*]

### 手順の詳細

|        | コマンドまたはアクション                                                     | 目的                                |
|--------|------------------------------------------------------------------|-----------------------------------|
| ステップ 1 | enable                                                           | 特権 EXEC モードをイネーブルにします。            |
|        | 例:<br>Router> enable                                             | • 必要に応じてパスワードを入力します。              |
| ステップ 2 | <pre>show ipv6 mobile tunnels [summary   tunnel if-number]</pre> | ホーム エージェントのモバイル IPv6 トンネルをリストします。 |
|        | 例:<br>Router# show ipv6 mobile tunnels                           |                                   |

## モバイル IPv6 のホスト グループの設定と検証

モバイル IPv6 のホスト グループ情報を設定および検証するには、次の作業を実行します。

ユーザは、ホスト グループ設定を使用してモバイル ユーザ ポリシーまたはモバイル グループ ポリ シーを作成できます。ホスト グループ プロファイル ルックアップ インターフェイスにより、送信元の プロファイル名、IPv6 アドレス、または NAI を使用して、BU の送信元に関連付けられているプロ ファイルをルックアップできます。ホスト プロファイル ルックアップ インターフェイスでは、単一方 向または双方向 SPI を作成することにより、IPv6 モバイル ノードの認証プロパティも指定されます。

モバイル ノードは、プロファイル名またはホーム アドレスを識別子として自身を識別できます。モバ イル IPv6 プロトコル メッセージは、この識別子を登録メッセージの識別子として使用します。ただ し、特定の展開では、モバイル ノードに、ネットワーク アドレスではなく NAI などの論理識別子を使 用して自身を識別する機能が必要です。

### 制約事項

- IPv6 アドレス オプションを使用している場合は、同じ IPv6 アドレスを持つ 2 つのホスト グルー プ プロファイルを設定できません。
- NAI オプションがレルム名に設定され、アドレス オプションが特定の IPv6 アドレスに設定された プロファイルは設定できません。NAI オプションを削除するか、NAI オプションに完全修飾ユー ザ名を指定できます。

### 手順の概要

ſ

- 1. enable
- 2. configure terminal
- 3. ipv6 mobile home-agent
- **4.** binding [access access-list-name | auth-option | seconds | maximum | refresh]
- 5. host group profile-name
- 6. address {*ipv6-address* | autoconfig}
- 7. nai [realm | user | macaddress] {user@realm | @realm}
- 8. authentication {inbound-spi {hex-in | decimal decimal-in} outbound-spi {hex-out | decimal decimal-out} | spi {hex-value | decimal decimal-value} } key {ascii string | hex string} [algorithm algorithm-type] [replay within seconds]
- 9. exit
- 10. exit
- **11.** show ipv6 mobile host groups [profile-name]

### 手順の詳細

| X7971     enable     特権 EXEC モードをイネーブルにします。       Notters enable     グローバル ロンフィギュレーションモードを開始します。       X7972     configure terminal     グローバル ロンフィギュレーションモードを開始します。       M:<br>Router configure terminal     グローバル ロンフィギュレーションモードを開始します。       7773     ipp6 mobile home-agent     ルータをホームエージェント コンフィギュレーション       第:<br>Router(config) # ipv6 mobile home-agent     エバイル IPv6 ホーム エージェント キンフィギュレーション       第:<br>Router(config) # ipv6 mobile home-agent     エバイル IPv6 ホーム エージェント 操能のバインディング<br>オブションを設定します。       第:<br>Router(config-ha) # binding 15     モバイル IPv6 にホスト設定を作成します。       7:<br>Router(config-ha) # host group profile1     エバイル IPv6 にホスト設定を作成します。       7:<br>Router(config-ha) # host group profile1     IPv6 モバイル ノードのホーム アドレスを指定します。       7:<br>Router(config-ha) # host group profile1     IPv6 モバイル ノードの NAI を指定します。       7:<br>Router(config-ha) # nai Beisco.com     ロレーガロ is exist       7:<br>Router(config-ha) # nai Beisco.com     ロレーガロ is Reimal<br>decimal-noi() inbound-spi (her-rui i decimal<br>decimal-noi() inbound-spi (her-rui i decimal<br>decimal-noi() is algorithm-type (her-rui i decimal<br>decimal-noi() is algorithm-type (her-rui i decimal<br>decimal-noi() is algorithm-type (her) is algorithm-type (her)<br>string (algorithm algorithm-type) (replay<br>within neconds)     単一方向または双方向 SPI を作成するとにより、IPv6 モ<br>バイル ノードの認証プロバティを指定します。       7:<br>Poiter(config-ha) # authentication spi 500 key<br>ascii ciseo     ホームエージェント コンフィギュレーション モードを終<br>Tし、 ルータをグローバル ロンフィギュレーション モードを<br>KE(Lat)                                                                                                    |          | コマンドまたはアクション                                                     | 目的                                                       |
|----------------------------------------------------------------------------------------------------|----------|------------------------------------------------------------------|----------------------------------------------------------|
| 新:<br>Nuter? enable     ・ 必要に応じてパスワードを入力します。       A7971     configure terminal     グローバル コンフィギュレーション モードを開始します。       第:<br>Nuter? configure terminal     グローバル コンフィギュレーション モードを開始します。       第:<br>Nuter? configure terminal     ルータをホームエージェント コンフィギュレーション<br>モードにします。       第:<br>Nuter? config! i prof mobile home-agent     ルータをホームエージェント コンフィギュレーション<br>モードにします。       第:<br>Nuter? config! i prof mobile home-agent     アパイル IPv6 ホームエージェント 特徴的パインディング<br>オブションを改定します。       第:<br>Nuter? config-ha) # binding 15     モバイル IPv6 にホスト設定を作成します。       7:<br>Nuter? config-ha) # binding 15     モバイル IPv6 にホスト設定を作成します。       7:<br>Nuter? config-ha) # binding 15     モバイル IPv6 にホスト設定を作成します。       7:<br>Nuter? config-ha) # host group profile1     ビルクトロクトンスクンスを指定します。       7:<br>Nuter? config-ha) # host group profile1     IPv6 モバイル ノードのホーム アドレスを指定します。       7:<br>Nuter? config-ha) # address baba 20010DB8:1     IPv6 モバイル ノードの NAI を指定します。       7:<br>Nuter? config-ha) # nai @cisco.com     単一方向または双方向 SPI を作成することにより、IPv6 モ<br>バイル ノードの認証プロバティを指定します。       7:<br>Nuter? config-ha) # nai @cisco.com     単一方向または双方向 SPI を作成することにより、IPv6 モ<br>バイル ノードの認証プロバティを指定します。       7:<br>Nuter? config-ha) # authentication spi 500 key<br>ascii cisco     ボームエージェント コンフィギュレーション モードを終<br>Tし、ルークをグローバル コンフィギュレーション モードを終<br>Fut, n= 2001/2014       7:<br>N:<br>N:<br>Nuter? (config-ha) # exit     ボームエージェント コンフィギュレーション モードを終<br>Tu, n= 2001/2014                                                                                                    | ステップ 1   | enable                                                           | 特権 EXEC モードをイネーブルにします。                                   |
| 新 is<br>outer? enable         グローバル コンフィギュレーション モードを開始します。           オアダイ2         configure terminal         グローバル コンフィギュレーション モードを開始します。           第:<br>Notter (configure terminal         ルータをホームエージェント コンフィギュレーション<br>モードにします。           第:<br>Notter (config) # jpu6 mobile home-agent         ルータをホームエージェント コンフィギュレーション<br>モードにします。           第:<br>Notter (config) # jpu6 mobile home-agent         モバイル IPv6 ホーム エージェント 機能のバインディング<br>オブションを設定します。           第:<br>Notter (config-ha) # binding 15         モバイル IPv6 ホーム エージェント機能のバインディング<br>オブションを設定します。           第:<br>Notter (config-ha) # binding 15         モバイル IPv6 にホスト設定を作成します。           第:<br>Notter (config-ha) # hotst group profile1         ビバル IPv6 にホスト設定を作成します。           ボロter (config-ha) # hotst group profile1         ・ プロファイル名が異なる複数のインスタンスを作成お<br>よび使用できます。           オブジョン         address (jpv6-address   autoconfig)         IPv6 モバイル ノードのホーム アドレスを指定します。           第:<br>Notter (config-ha) # address baba 2001:0D80:1         NPv6 モバイル ノードの NAI を指定します。           オブジョン         address (jpv6-address) (user@realm  <br>Noter(config-ha) # nai @cisco.com         単一方向または双方向 SPI を作成することにより、IPv6 モ<br>バイル ノードの認証プロバティを指定します。           オージョンビー   spi (kex-value   decimal<br>decimal-value)   spi (kex-value   decimal<br>decimal-value)   spi (kex-value   decimal<br>decimal-value)   spi (kex-value   decimal<br>decimal-value)   spi (kex-value   decimal<br>decimal-value)   spi (kex-value   decimal<br>decimal-value)   spi (kex-value)   decimal<br>decimal-value)   spi (kex-value)   decimal<br>decimal-value)   spi (kex-value)   decimal<br>decimal-value)   spi (kex-value)   decimal<br>decimal-value)                                                                                                    |          | <b>2</b> 2                                                       | • 必要に応じてパスワードを入力します。                                     |
| ステップ2     configure terminal     グローバル コンフィギュレーション モードを開始します。       第:<br>mouter# configure terminal     パローバル コンフィギュレーション モードを開始します。       ステップ3     ipr6 mobile home-agent     ハータをホームエージェント コンフィギュレーション       第:<br>mouter# config1# 1pv6 mobile home-agent     ビバイル IPv6 ホーム エージェント 機能のパインディング<br>オブションを設定します。       ステップ4     inter (config+ha)# binding 15       パワ5     host group profile-name     ビバイル IPv6 ビホスト設定を作成します。       第:<br>mouter (config-ha)# binding 15     ビバイル IPv6 ビホスト設定を作成します。       パワ5     host group profile-name     ビバイル IPv6 ビホスト設定を作成します。       第:<br>mouter (config-ha)# binding 15     ビバクロ ファイル名が異なる複数のインスタンスを作成お<br>よび使用できます。       ステップ5     adress (pr0-address   autoconfig)     IPv6 モバイル ノードのホーム アドレスを指定します。       第:<br>mouter (config-ha)# address baba 2001:0DB8:1     IPv6 モバイル ノードの NAI を指定します。       ステップ7     nai (realm   user   macaddress] (user@realm  <br>@realma/sql outbound-spi (hex-vin   decimal<br>decimal-on) user (lex-vin   decimal<br>decimal-on) use) (hex-vin   decimal<br>decimal-on) use) (hex-vin   decimal<br>decimal-on)                                                                                                    |          | <b>19]:</b><br>Router> enable                                    |                                                          |
| ダ:<br>Routert configure terminal     ハータをホームエージェント コンフィギュレーション<br>モードにします。       ス79ブ3     ipv6 mobile home-agent     ハータをホームエージェント コンフィギュレーション<br>モードにします。       ス79ブ4     inding laccess access-list-name   auth-option<br>  seconds   maximum   refresh]     モバイル IPv6 ホーム エージェント機能のバインディング<br>オブションを設定します。       ス79ブ5     host group profile-name<br>  seconds   maximum   refresh]     モバイル IPv6 ホーム エージェント機能のバインディング<br>オブションを設定します。       ス79ブ5     host group profile-name<br>  seconds   maximum   refresh]     モバイル IPv6 にホスト設定を作成します。       ス79ブ5     host group profile-name<br>  souter(config-ha)# host group profile]     ロックロック・イル名が異なる複数のインスタンスを作成お<br>よび使用できます。       ス79ブ5     address (jpv6-address   autoconfig)     IPv6 モバイル ノードのホーム アドレスを指定します。       ダ:<br>Router(config-ha)# address baba 2001:0DB8:1     IPv6 モバイル ノードの NAI を指定します。       ス79ブ5     authentication (inbound-spi (hex-in + decimal<br>decimal-tor) = spi (hex-value   decimal<br>decimal-tor) = spi (hex-value   decimal<br>decimal-tor)   spi (hex-value   decimal<br>decimal-tor)                                                                                                    | ステップ 2   | configure terminal                                               | グローバル コンフィギュレーション モードを開始します。                             |
| ダ:<br>Routert configure terminal     ルータをホームエージェント コンフィギュレーション<br>モードにします。       ズアグ13                                                                                                    |          |                                                                  |                                                          |
| Routert configure terminal         ルータをホームエージェント コンフィギュレーション<br>モードにします。           X7974         ipte mobile home-agent         ルータをホームエージェント コンフィギュレーション<br>モードにします。           X7974         Presender (config) # ipv6 mobile home-agent         モバイル IPv6 ホーム エージェント機能のバインディング<br>オブションを設定します。           X7975         Presender (config-ha) # binding 15         モバイル IPv6 ホホスト設定を作成します。           X7975         Presender (config-ha) # binding 15         モバイル IPv6 にホスト設定を作成します。           X7975         Presender (config-ha) # binding 15         モバイル IPv6 にホスト設定を作成します。           X7975         Address (properative) profile1         モバイル IPv6 にホスト設定を作成します。           X7975         Address (properative) profile1         ドバイル ノードのホーム アドレスを指定します。           X7975         Address (properative) (properative)                                                                                                    |          | 例:                                                               |                                                          |
| X7973       ipv6 mobile home-agent       ルータをホームエージェント コンフィギュレーション<br>モードにします。         Ø:<br>Router(config) # ipv6 mobile home-agent       ボイル IPv6 ホーム エージェント機能のパインディング<br>オブションを設定します。         Ø:<br>Router(config-ha) # binding 15       モバイル IPv6 ホーム エージェント機能のパインディング<br>オブションを設定します。         Ø:<br>Router(config-ha) # binding 15       モバイル IPv6 にホスト設定を作成します。         ガワブ3       host group profile-name       モバイル IPv6 にホスト設定を作成します。         Ø:<br>Router(config-ha) # host group profile]       モバイル IPv6 にホスト設定を作成します。         オブブ3       ive (config-ha) # host group profile]       アブイル名が異なる複数のインスタンスを作成お<br>よび使用できます。         X7775       address (jpv6-address   autoconfig)       IPv6 モバイル ノードのホーム アドレスを指定します。         Ø:<br>Router(config-ha) # address baba 2001:0DB8:1       Pv6 モバイル ノードの NAI を指定します。         X7775       authentication (inhound-epi (hex-in   decimal<br>decimal-out)   spi (hex-out   decimal<br>decimal-value)   spi (hex-out   decimal<br>decimal-value)   spi (hex-out   decimal<br>decimal-value)   spi (hex-out   decimal<br>decimal-value)   spi (hex-out   decimal<br>decimal-value)   spi (hex-out   decimal<br>decimal-value)   spi (hex-out   decimal<br>decimal-value)   spi (hex-out   decimal<br>decimal-value)   spi (hex-out   decimal<br>decimal-value)   spi (hex-out   decimal<br>decimal-value)   spi (hex-out   decimal<br>decimal-value)   spi (hex-out   decimal<br>decimal-value)   spi (hex-out   decimal<br>decimal-out)   spi (hex-out   decimal<br>decimal-value)   spi (hex-out   decimal<br>decimal-value)   spi (hex-out   decimal<br>decimal-value)   spi (hex-out   decimal<br>decimal-value)   spi (hex-out   decimal<br>decimal-value)   spi (hex-out   spi (hex-out   spi (hex-out   hex<br>soluter (config-ha) # authenticatio                                                                                                    |          | Router# configure terminal                                       |                                                          |
| 第:<br>Router(config)# jpv6 mobile home-agent       エバーレビまり。         ステップ 4       binding [access access-list-name   auth-option<br>  seconds   maximum   refresh]       エバイル IPv6 ホーム エージェント機能のパインディング<br>オブションを設定します。         第:<br>Router(config-ha)# binding 15       エバイル IPv6 ホーム エージェント機能のパインディング<br>オブションを設定します。         ステップ 5       host group profile-name       エバイル IPv6 ホーム エージェント機能のパインディング<br>オブションを設定します。         第:<br>Router(config-ha)# host group profile1       エバイル IPv6 ホーム エージェント機能のパインディング<br>オブションを設定します。         ステップ 5       host group profile-name       エバイル IPv6 ホーム スト設定を作成します。         第:<br>Router(config-ha)# host group profile1       アロファイル名が異なる複数のインスタンスを作成お<br>よび使用できます。         ステップ 6       address lautoconfig)       IPv6 モバイル ノードのホーム アドレスを指定します。         第:<br>Router(config-ha)# address baba 2001:0DB8:1       IPv6 モバイル ノードの NAI を指定します。         ステップ 7       nai [realm   user   macaddress] (user@realm  <br>@realm)       IPv6 モバイル ノードの NAI を指定します。         第:<br>Router(config-ha)# nai @cisco.com       第一方向または双方向 SPI を作成することにより、IPv6 モ<br>ベイル ノードの認証プロバティを指定します。         ステップ 7       exital-value] key (ascit string   hex<br>string)[algorithm algorithm-type] [replay<br>within seconds]       第一方向または双方向 SPI を作成することにより、IPv6 モ<br>バル ノードの認証プロバティを指定します。         ステップ 7       exit<br>Souter(config-ha)# authentication spi 500 key<br>accit cisce       ホームエージェント コンフィギュレーション モードを終<br>Tし、ルータをグローバル コンフィギュレーション モード<br>ドに戻します。                                                                                                    | ステッフ 3   | ipv6 mobile home-agent                                           | ルータをホームエージェント コンフィギュレーション                                |
| ステップ・<br>Router(config) # ipv6 mobile home-agent           ステップ4         binding [access access-list-name   auth-option<br>  seconds   maximum   refresh]         モバイル IPv6 ホーム エージェント機能のバインディング<br>オブションを設定します。           グ:<br>Router(config-ha) # binding 15         モバイル IPv6 ホーム エージェント機能のバインディング<br>オブションを設定します。           グ:<br>Router(config-ha) # binding 15         モバイル IPv6 ホーム エージェント機能のバインディング<br>オブションを設定します。           グ:<br>Router(config-ha) # binding 15         モバイル IPv6 ホーム エージェント機能のバインディング<br>オブションを設定します。           グ:<br>Router(config-ha) # binding 15         モバイル IPv6 ホーム エージェント機能のバインスタンスを作成わ<br>よび使用できます。           グ:<br>Router(config-ha) # datress baba 2001:0DB8:1         アワイル インドのホーム アドレスを指定します。           グ:<br>Router(config-ha) # address baba 2001:0DB8:1         IPv6 モバイル ノードの NAI を指定します。           グ:<br>Router(config-ha) # nai @cisco.com         ロー方向または双方向 SPI を作成することにより、IPv6 モ<br>バイル ノードの認証プロバティを指定します。           グ:<br>Router(config-ha) # nai @cisco.com         単一方向または双方向 SPI を作成することにより、IPv6 モ<br>バイル ノードの認証プロバティを指定します。           グ:<br>Router(config-ha) # authentication spi 500 key<br>ascii cisco         エージェントョンフィギュレーションモードを終<br>Tし、ルータをグローバル コンフィギュレーションモードを終<br>Tし、ルータをグローバル コンフィギュレーションモードに戻します。                                                                                                    |          | (B) ·                                                            | モートにしまり。                                                 |
| ステップ4       binding [access access-list-name   auth-option   seconds   maximum   refresh]       モバイル IPv6 ホーム エージェント機能のパインディング オブションを設定します。         例:       Router(config-ha)# binding 15       モバイル IPv6 ホーム エージェント機能のパインディング オブションを設定します。         第       Router(config-ha)# binding 15       モバイル IPv6 ホーム エージェント機能のパインディング オブションを設定します。         第:       Router(config-ha)# binding 15       モバイル IPv6 ホホスト設定を作成します。         第:       Router(config-ha)# host group profile]       モバイル IPv6 ホホスト設定を作成します。         第:       Router(config-ha)# host group profile]       ロックシスタケスを作成お         第:       Router(config-ha)# host group profile]       IPv6 モバイル ノードのホーム アドレスを指定します。         第:       Router(config-ha)# address baba 2001:0DB8:1       IPv6 モバイル ノードの NAI を指定します。         7:777       nai [realm   user   macaddress] (user@realm  <br>@realm]       IPv6 モバイル ノードの NAI を指定します。         7:777       authentication (inbound-spi (hex-out   decimal decimal-locinal-loci)   spi (hex-value   decimal decimal-loci)   spi (hex-value   decimal decimal-loci)   spi (hex-value   decimal decimal-loci)   spi (acid string   hex string) [algorithm algorithm-type] [replay within seconds]       単一方向または双方向 SPI を作成することにより、IPv6 モバイル ノードの影乱プロパティを指定します。         7:773       exit       ホームエージェント コンフィギュレーションモードを終 Tし、ルータをグローバル コンフィギュレーションモードを終 Tし、ルータをグローバル コンフィギュレーションモードを終 Tし、ルータをグローバル コンフィギュレーションモード                                                                                                    |          | Router(config)# ipv6 mobile home-agent                           |                                                          |
| i seconds   maximum   refresh]       オブションを設定します。         グ:<br>Router(config-ha) # binding 15       オブションを設定します。         ズアブブ bast group profile-name       モバイル IPv6 にホスト設定を作成します。         グ:<br>Router(config-ha) # host group profile]       モバイル IPv6 にホスト設定を作成します。         ズアブブ address (ipv6-address   autoconfig)       ドックセスイル ノードのホーム アドレスを指定します。         グ:<br>Router(config-ha) # address baba 2001:0DB8:1       IPv6 モバイル ノードの NAI を指定します。         ズアブブ authentication (inbound-spi (hex-out   decimal<br>decimal-out)   spi (hex-value   decimal<br>decimal-out)   spi (hex-value   decimal<br>decimal-out)   spi (hex-value   decimal<br>decimal-out)   spi (acid string   hex<br>string)[algorithm algorithm-type] [replay<br>within seconds]       単一方向または双方向 SPI を作成することにより、IPv6 モ<br>バイル ノードの認証プロバティを指定します。         グ:<br>Router(config-ha) # authentication spi 500 key<br>acid cisco       ボームエージェント コンフィギュレーション モードを終<br>了し、ルータをグローバル コンフィギュレーション モー<br>ドに戻します。                                                                                                    | ステップ 4   | binding [access access-list-name   auth-option                   | モバイル IPv6 ホーム エージェント機能のバインディング                           |
| ダ:<br>Router(config-ha)# binding 15     モバイル IPv6 にホスト設定を作成します。       ステップ5     host group profile-name     モバイル IPv6 にホスト設定を作成します。       グ:<br>Router(config-ha)# host group profile1     アロファイル名が異なる複数のインスタンスを作成お<br>よび使用できます。       ステップ6     address (ipv6-address + autoconfig)     IPv6 モバイル ノードのホーム アドレスを指定します。       グ:<br>Router(config-ha)# address baba 2001:0DB8:1     Router(config-ha)# address] (user@realm +<br>@realm)     IPv6 モバイル ノードの NAI を指定します。       ズテップ7     和i [realm + user + macaddress] (user@realm +<br>@realm)     IPv6 モバイル ノードの NAI を指定します。       ズテップ8     和itentication (inbound-spi (hex-in + decimal<br>decimal-in) outbound-spi (hex-value + decimal<br>decimal-in) = pi (hex-value + decimal<br>decimal-ing) = (hex-value + decimal<br>decimal-ing) = (hex-value + decimal<br>decimal-value) ) key (ascii string + hex<br>string) [algorithm algorithm-type] [replay<br>within seconds]     単一方向または双方向 SPI を作成することにより、IPv6 モ<br>バイル ノードの認証プロパティを指定します。       ズテップ8     exit<br>Router(config-ha)# authentication spi 500 key<br>ascii cisco     ボームエージェント コンフィギュレーション モードを終<br>Tし、ルータをグローバル コンフィギュレーション モードを終<br>Tし、ルータをグローバル コンフィギュレーション モードと楽                                                                                                    |          | seconds   maximum   refresh]                                     | オプションを設定します。                                             |
| Product (config-ha) # binding 15       ステップ5     host group profile-name     モバイル IPv6 にホスト設定を作成します。       例:<br>Router(config-ha) # host group profile1     ボび使用できます。       ステップ6     address (ipv6-address   autoconfig)     IPv6 モバイル ノードのホーム アドレスを指定します。       Ø:<br>Router(config-ha) # address baba 2001:0DB8:1     Router(config-ha) # address baba 2001:0DB8:1       ステップ7     nai [realm   user   macaddress] (user@realm  <br>@realm]     IPv6 モバイル ノードの NAI を指定します。       Ø:<br>Router(config-ha) # nai @cisco.com     IPv6 モバイル ノードの NAI を指定します。       ステップ7     authentication (inbound-spi (hex-in   decimal<br>decimal-out)   spi (hex-value   decimal<br>decimal-out)   spi (hex-value                                                                                                    |          | (B) ·                                                            |                                                          |
| ステップ5       host group profile-name       モバイル IPv6 にホスト設定を作成します。         ダ:       Router(config-ha) # host group profile1       ・ プロファイル名が異なる複数のインスタンスを作成および使用できます。         ステップ6       address (jpv6-address   autoconfig)       IPv6 モバイル ノードのホームアドレスを指定します。         ダ:       Router(config-ha) # address baba 2001:0DB8:1       IPv6 モバイル ノードの NAI を指定します。         ステップ7       Router(config-ha) # address) (user@realm  <br>@realm)       IPv6 モバイル ノードの NAI を指定します。         ダ:       Router(config-ha) # nai@cisco.com       IPv6 モバイル ノードの NAI を指定します。         ステップ7       authentication (inbound-spi (hex-in   decimal decimal-in) outbound-spi (hex-out   decimal decimal-out)   spi (hex-value   decimal decimal-walue)   key (ascii string   hex string) [agorithm algorithm-type] [replay within seconds]       単一方向または双方向 SPI を作成することにより、IPv6 モバイル ノードの認証プロバティを指定します。         ステップ9       タ:       Router(config-ha) # authentication spi 500 key ascii cisco       ホームエージェント コンフィギュレーションモードを終<br>てし、ルータをグローバルコンフィギュレーションモードを終<br>てし、ルータをグローバルコンフィギュレーションモードに戻します。                                                                                                    |          | Router(config-ha)# binding 15                                    |                                                          |
| 例:<br>Router(config-ha) # host group profile1     ・ プロファイル名が異なる複数のインスタンスを作成お<br>よび使用できます。       ステップ 6     address (ipv6-address   autoconfig)     IPv6 モバイル ノードのホーム アドレスを指定します。       グ:<br>Router(config-ha) # address baba 2001:0DB8:1     IPv6 モバイル ノードの NAI を指定します。       ステップ 7     nai [realm   user   macaddress] (user@realm  <br>@realm}     IPv6 モバイル ノードの NAI を指定します。       オンボップ 8     Router(config-ha) # nai @cisco.com     IPv6 モバイル ノードの NAI を指定します。       ステップ 7     authentication (inbound-spi (hex-in   decimal<br>decimal-in) outbound-spi (hex-in   decimal<br>decimal-walue]) spi (hex-value   decimal<br>decimal-value]) key (ascii string   hex<br>string) [algorithm algorithm-type] [replay<br>within seconds]     単一方向または双方向 SPI を作成することにより、IPv6 モ<br>バイル ノードの認証プロパティを指定します。       ステップ 8     G!<br>Router(config-ha) # authentication spi 500 key<br>ascii cisco     ホームエージェント コンフィギュレーションモードを終<br>Tし、ルータをグローバル コンフィギュレーションモードに戻します。       ステップ 9     exit     ホームエージェント コンフィギュレーションモードに戻します。                                                                                                    | ステップ 5   | host group profile-name                                          | モバイル IPv6 にホスト設定を作成します。                                  |
| グ:<br>Router(config-ha) # host group profile1     よび使用できます。       ステップ 6     address (ipv6-address   autoconfig)     IPv6 モバイル ノードのホーム アドレスを指定します。       グ:<br>Router(config-ha) # address baba 2001:0DB8:1     inai [realm   user   macaddress] (user@realm  <br>@realm)     IPv6 モバイル ノードの NAI を指定します。       ステップ 7     inai [realm   user   macaddress] (user@realm  <br>@realm)     IPv6 モバイル ノードの NAI を指定します。       ステップ 8     Router(config-ha) # nai @cisco.com     inai @cimal-in) outbound-spi (hex-in   decimal<br>decimal-in) outbound-spi (hex-out   decimal<br>decimal-out)   spi (hex-out   decimal<br>decimal-out)   spi (hex-out   decimal<br>decimal-out)   spi (hex-out   decimal<br>decimal-out)   spi (hex-value   decimal<br>decimal-out)   spi (hex-value   decimal<br>decima                                                                                                    |          | _                                                                | • プロファイル名が異なる複数のインスタンスを作成お                               |
| ステップ6       address (ipv6-address   autoconfig)       IPv6 モバイル ノードのホーム アドレスを指定します。         例:       Router(config-ha) # address baba 2001:0DB8:1       IPv6 モバイル ノードの NAI を指定します。         ステップ7       nai [realm   user   macaddress] (user@realm  <br>@realm)       IPv6 モバイル ノードの NAI を指定します。         グ:       Router(config-ha) # nai @cisco.com       IPv6 モバイル ノードの NAI を指定します。         ステップ8       authentication (inbound-spi (hex-in   decimal decimal-in) outbound-spi (hex-out   decimal decimal-value]) key (ascii string   hex string) [algorithm algorithm-type] [replay within seconds]       単一方向または双方向 SPI を作成することにより、IPv6 モバイル ノードの認証プロパティを指定します。         ステップ9       exit       ホームエージェント コンフィギュレーションモードを終<br>了し、ルータをグローバル コンフィギュレーション モードに戻します。                                                                                                    |          | <b>約</b> :<br>Router(config-ha)# host group profile1             | よび使用できます。                                                |
| 例:<br>Router(config-ha)# address baba 2001:0DB8:1       ステップ7     nai [realm   user   macaddress] {user@realm  <br>@realm}       月:<br>Router(config-ha)# nai @cisco.com       オロー方向または双方向 SPI を作成することにより、IPv6 モ<br>ベイル ノードの認証プロパティを指定します。       オロー方のまたは双方向 SPI を作成することにより、IPv6 モ<br>ベイル ノードの認証プロパティを指定します。       オロー方のまたは双方向 SPI を作成することにより、IPv6 モ<br>ベイル ノードの認証プロパティを指定します。       オロー方のまたは双方向 SPI を作成することにより、IPv6 モ<br>ベイル ノードの認証プロパティを指定します。       オロー方のまたは双方向 SPI を作成することにより、IPv6 モ<br>ベイル ノードの認証プロパティを指定します。       オロー方のまたは双方向 SPI を作成することにより、IPv6 モ<br>ベイル ノードの認証プロパティを指定します。       オームアードの認証プロパティを指定します。       オームエージェント コンフィギュレーション モードを終<br>アし、ルータをグローバル コンフィギュレーション モードに戻します。                                                                                                    | ステップ 6   | address { ipv6-address   autoconfig}                             | IPv6 モバイル ノードのホーム アドレスを指定します。                            |
| グ:<br>Router(config-ha)# address baba 2001:0DB8:1         ステップ 7         nai [realm   user   macaddress] {user@realm  <br>@realm}         IPv6 モバイル ノードの NAI を指定します。         グ:<br>Router(config-ha)# nai @cisco.com         ステップ 8         個:<br>Router(config-ha)# nai @cisco.com         authentication (inbound-spi {hex-in   decimal<br>decimal-in} outbound-spi {hex-out   decimal<br>decimal-ualue} key {ascii string   hex<br>string} [algorithm algorithm-type] [replay<br>within seconds]         Ø:<br>Router(config-ha)# authentication spi 500 key<br>ascii cisco         ステップ 9         exit         D:<br>Router(config-ha)# exit                                                                                                    |          |                                                                  |                                                          |
| Router(config-ha)# address baba 2001:00B8:1         2オップ7         nai [realm   user   macaddress] {user@realm  <br>@realm}         Image: Router(config-ha)# nai @cisco.com         2オップ8         authentication (inbound-spi {hex-in   decimal<br>decimal-in} outbound-spi {hex-out   decimal<br>decimal-out}   spi {hex-value   decimal<br>decimal-value} key {ascii string   hex<br>string] [algorithm algorithm-type] [replay<br>within seconds]         Ø:<br>Router(config-ha)# authentication spi 500 key<br>ascii cisco         Zテップ9         exit<br>@:<br>Router(config-ha)# authentication spi 500 key<br>ascii cisco         ガーンステージェント コンフィギュレーション モードを終<br>了し、ルータをグローバル コンフィギュレーション モー<br>ドに戻します。                                                                                                    |          |                                                                  |                                                          |
| <pre>XF977 hai [realm + user + macadoress] {user@realm +<br/>@realm}</pre> IPv6 モハイル ノードの NAI を指定します。<br>Ø: Router(config-ha)# nai @cisco.com<br>authentication {inbound-spi {hex-in   decimal<br>decimal-in} outbound-spi {hex-out   decimal<br>decimal-out}   spi {hex-out   decimal<br>decimal-value}} key {ascii string   hex<br>string} [algorithm algorithm-type] [replay<br>within seconds]<br>Ø: Router(config-ha)# authentication spi 500 key<br>ascii cisco<br>A7vJ9 exit<br>Ø: Router(config-ha)# exit<br>Ø: Router(config-ha)# exit<br>Ø: Point Point P | マニップフ    | Router (config-ha) # address baba 2001:0DB8:1                    |                                                          |
| 例:<br>Router(config-ha)# nai @cisco.com       単一方向または双方向 SPI を作成することにより、IPv6 モ<br>パイルノードの認証プロパティを指定します。         A7ップ8 <b>uthentication</b> (inbound-spi {hex-in   decimal<br>decimal-in} outbound-spi {hex-out   decimal<br>decimal-out}   spi {hex-value   decimal<br>decimal-value}   key {ascii string   hex<br>string} [algorithm algorithm-type] [replay<br>within seconds] <b>単</b> 一方向または双方向 SPI を作成することにより、IPv6 モ<br>パイルノードの認証プロパティを指定します。          月:<br>Router(config-ha)# authentication spi 500 key<br>ascii cisco <b>ホ</b> ームエージェント コンフィギュレーション モードを終<br>了し、ルータをグローバル コンフィギュレーション モードに戻します。                                                                                                    | <u> </u> | <pre>nal [realm   user   macaddress] {user@realm   @realm}</pre> | IPv6 モバイル ノードの NAI を指定します。                               |
| 例:<br>Router(config-ha)# nai@cisco.com         ステップ8         authentication {inbound-spi {hex-in   decimal<br>decimal-in} outbound-spi {hex-out   decimal<br>decimal-out}   spi {hex-value   decimal<br>decimal-value} } key {ascii string   hex<br>string}[algorithm algorithm-type] [replay<br>within seconds]         Ø:<br>Router(config-ha)# authentication spi 500 key<br>ascii cisco         ATry79         exit         ホームエージェント コンフィギュレーション モードを終<br>了し、ルータをグローバル コンフィギュレーション モー<br>ドに戻します。                                                                                                    |          |                                                                  |                                                          |
| Router(config-ha)# nal @cisco.com         authentication {inbound-spi {hex-in   decimal         decimal-in} outbound-spi {hex-out   decimal         decimal-out}   spi {hex-value   decimal         decimal-value} key {ascii string   hex         string}[algorithm algorithm-type] [replay         within seconds]         Ø:         Router(config-ha)# authentication spi 500 key         ascii cisco         X7y79         exit         ボームエージェント コンフィギュレーション モードを終<br>了し、ルータをグローバル コンフィギュレーション モードに戻します。                                                                                                    |          | 例:                                                               |                                                          |
| <pre>XT976 authentication {inbound-spi {hex-in   decimal<br/>decimal-in} outbound-spi {hex-out   decimal<br/>decimal-out}   spi {hex-out   decimal<br/>decimal-value} key {ascii string   hex<br/>string} [algorithm algorithm-type] [replay<br/>within seconds]</pre> 例:<br>Router(config-ha)# authentication spi 500 key<br>ascii cisco       ボームエージェント コンフィギュレーション モードを終<br>了し、ルータをグローバル コンフィギュレーション モー<br>ドに戻します。                                                                                                    | マニップの    | Router(config-ha)# nal @cisco.com                                |                                                          |
| decimal-out}   spi {hex-value   decimal<br>decimal-value} key {ascii string   hex<br>string [algorithm algorithm-type] [replay<br>within seconds]<br>Ø:<br>Router (config-ha) # authentication spi 500 key<br>ascii cisco<br>ステップ9 exit<br>Router (config-ha) # exit<br>Router (config-ha) # exit                                                                                                    | スナツノ 8   | decimal-in} outbound-spi {hex-in   decimal decimal-in}           | 単一万向または双万向 SPI を作成することにより、IPv6 モ<br>バイルノードの認証プロパティを指定します |
| declmal-value}; key (ascif string + nex<br>string) [algorithm algorithm-type] [replay<br>within seconds]<br>例:<br>Router(config-ha)# authentication spi 500 key<br>ascii cisco<br>ステップ9 exit<br>例:<br>Router(config-ha)# exit<br>の<br>たい<br>たい<br>たい<br>たい<br>たい<br>たい<br>たい<br>たい<br>たい<br>た                                                                                                    |          | decimal-out}   <b>spi</b> {hex-value   <b>decimal</b>            |                                                          |
| within seconds]     例:<br>Router(config-ha)# authentication spi 500 key<br>ascii cisco       ステップ9     exit       加:<br>Router(config-ha)# exit     ホームエージェント コンフィギュレーション モードを終<br>了し、ルータをグローバル コンフィギュレーション モー<br>ドに戻します。                                                                                                    |          | string [algorithm algorithm-type] [replay                        |                                                          |
| 例:<br>Router(config-ha)# authentication spi 500 key<br>ascii cisco<br>ステップ 9<br>exit<br>の:<br>Router(config-ha)# exit<br>の:<br>Router(config-ha)# exit                                                                                                    |          | within seconds]                                                  |                                                          |
| <pre>     Poi:     Router(config-ha)# authentication spi 500 key     ascii cisco      Aテップ9     exit         ボームエージェント コンフィギュレーション モードを終         了し、ルータをグローバル コンフィギュレーション モー         ドに戻します。         Router(config-ha)# exit          Router(config-ha)# exit</pre>                                                                                                    |          | /bit .                                                           |                                                          |
| ascii cisco       ホームエージェント コンフィギュレーション モードを終<br>了し、ルータをグローバル コンフィギュレーション モー<br>ドに戻します。                                                                                                    |          | <b>121 :</b><br>Router(config-ha)# authentication spi 500 key    |                                                          |
| ステップ9 exit       ホームエージェント コンフィギュレーション モードを終<br>了し、ルータをグローバル コンフィギュレーション モー<br>ドに戻します。         Router (config-ha) # exit       ドに戻します。                                                                                                    |          | ascii cisco                                                      |                                                          |
| 例:<br>Router(config-ha)# exit                                                                                                    | ステップ 9   | exit                                                             | ホームエージェント コンフィギュレーション モードを終                              |
| 17月:<br>Router(config-ha)# exit                                                                                                    |          | 751                                                              | 了し、ルータをグローバル コンフィギュレーション モー                              |
|                                                                                                    |          | 19月:<br>Router(config-ha)# exit                                  | 「に戻しより。                                                  |

|         | コマンドまたはアクション                                           | 目的                              |
|---------|--------------------------------------------------------|---------------------------------|
| ステップ 10 | exit                                                   | グローバル コンフィギュレーション モードを終了し、      |
|         |                                                        | ルータを特権 EXEC モードに戻します。           |
|         | 例:                                                     |                                 |
|         | Router(config)# exit                                   |                                 |
| ステップ 11 | <pre>show ipv6 mobile host groups [profile-name]</pre> | モバイル IPv6 ホスト グループに関する情報を表示します。 |
|         | 例:                                                     |                                 |
|         | Router# show ipv6 mobile host groups                   |                                 |

## インターフェイスでのモバイル IPv6 のカスタマイズ

この作業では、次のような、ルータ設定のインターフェイス設定パラメータをカスタマイズするいくつ かの方法について説明します。

- Router Advertisement (RA; ルータ アドバタイズメント) で送信されるアドバタイズメントの間隔 オプションの設定
- IPv6 RA にどの IPv6 プレフィクスが含まれるかの設定
- インターフェイス上の IPv6 RA 送信間隔の設定

これらのインターフェイス設定パラメータは、モバイル IPv6 を開始する前またはモバイル IPv6 が稼動 しているときに設定できます。これらのパラメータのいずれも必要に応じてカスタマイズできます。

#### 手順の概要

- 1. enable
- 2. configure terminal
- 3. interface type number
- 4. ipv6 mobile home-agent [preference preference-value]
- 5. ipv6 nd advertisement-interval
- 6. ipv6 nd prefix {*ipv6-prefix/prefix-length* | default} [[*valid-lifetime preferred-lifetime* | at *valid-date preferred-date*] | infinite | no-advertise | off-link | no-rtr-address | no-autoconfig]
- 7. ipv6 nd ra interval {maximum-secs [minimum-secs] | msec maximum-msecs [minimum-msecs]}

### 手順の詳細

ſ

|        | コマンドまたはアクション                     | 目的                           |
|--------|----------------------------------|------------------------------|
| ステップ 1 | enable                           | 特権 EXEC モードをイネーブルにします。       |
|        | 例:<br>Router> enable             | • 必要に応じてパスワードを入力します。         |
| ステップ 2 | configure terminal               | グローバル コンフィギュレーション モードを開始します。 |
|        | 例:<br>Router# configure terminal |                              |

|        | コマンドまたはアクション                                                                                                    | 目的                                                        |
|--------|----------------------------------------------------------------------------------------------------|-----------------------------------------------------------|
| ステップ 3 | interface type number                                                                                                    | インターフェイスのタイプと番号を指定し、ルータをイン<br>ターフェイス コンフィギュレーション モードにします。 |
|        | <b>例:</b><br>Router(config)# interface serial 3                                                                                                    |                                                           |
| ステップ 4 | <pre>ipv6 mobile home-agent [preference preference-value]</pre>                                                                                                    | インターフェイスでモバイル IPv6 ホーム エージェント プ<br>リファレンス値を設定します。         |
|        | <b>例:</b><br>Router(config-if)# ipv6 mobile home-agent<br>preference 10                                                                                                    |                                                           |
| ステップ 5 | ipv6 nd advertisement-interval                                                                                                    | RA で送信されるアドバタイズメントの間隔オプションを<br>設定します。                     |
|        | 例:<br>Router(config-if)# ipv6 nd<br>advertisement-interval                                                                                                    |                                                           |
| ステップ 6 | <pre>ipv6 nd prefix {ipv6-prefix/prefix-length   default} [[valid-lifetime preferred-lifetime   at valid-date preferred-date]   infinite   no-advertise   off-link   no-rtr-address   no-autoconfig]</pre> | IPv6 RA にどの IPv6 プレフィクスが含まれるかを設定します。                      |
|        | 例:<br>Router(config-if)# ipv6 nd prefix<br>2001:0DB8::/35 1000 900                                                                                                    |                                                           |
| ステップ 7 | <pre>ipv6 nd ra interval {maximum-secs [minimum-secs]   msec maximum-msecs [minimum-msecs] }</pre>                                                                                                    | インターフェイス上の IPv6 RA 送信間隔を設定します。                            |
|        | <b>例:</b><br>Router(config-if)# ipv6 nd ra interval 201                                                                                                    |                                                           |

# ルータでのモバイル IPv6 の監視および保守

### 手順の概要

- 1. enable
- **2.** clear ipv6 mobile binding [care-of-address *prefix* | home-address *prefix* | *interface-type interface-number*]
- 3. clear ipv6 mobile home-agents [interface-type interface-number]
- 4. clear ipv6 mobile traffic
- 5. debug ipv6 mobile {binding-cache | forwarding | home-agent | registration}
- 6. debug ipv6 mobile networks
- 7. debug ipv6 mobile router [detail]

### 手順の詳細

|        | コマンドまたはアクション                                                                                                    | 目的                                      |
|--------|----------------------------------------------------------------------------------------------------|-----------------------------------------|
| ステップ 1 | enable                                                                                                    | 特権 EXEC モードをイネーブルにします。                  |
|        | <b>例:</b><br>Router> enable                                                                                           | • 必要に応じてパスワードを入力します。                    |
| ステップ 2 | <pre>clear ipv6 mobile binding [care-of-address prefix   home-address prefix   interface-type interface-number]</pre> | ルータのモバイル IPv6 バインディング キャッシュをクリ<br>アします。 |
|        | 例:<br>Router# clear ipv6 mobile binding                                                                               |                                         |
| ステップ 3 | <pre>clear ipv6 mobile home-agents [interface-type interface-number]</pre>                                            | ネイバー ホーム エージェント リストをクリアします。             |
|        | 例:<br>Router# clear ipv6 mobile home-agents                                                                           |                                         |
| ステップ 4 | clear ipv6 mobile traffic                                                                                             | モバイル IPv6 に関連付けられているカウンタをクリアします。        |
|        | 例:<br>Router# clear ipv6 mobile traffic                                                                               |                                         |
| ステップ 5 | <pre>debug ipv6 mobile {binding-cache   forwarding</pre>                                                              | モバイル IPv6 のデバッグ情報の表示をイネーブルにします。         |
|        | <b>例:</b><br>Router# debug ipv6 mobile registration                                                                   |                                         |
| ステップ 6 | debug ipv6 mobile networks                                                                                            | IPv6 モバイル ネットワークのデバッグ メッセージを表示<br>します。  |
|        | 例:<br>Router# debug ipv6 mobile networks                                                                              |                                         |
| ステップ 7 | debug ipv6 mobile router [detail]                                                                                     | IPv6 モバイル ルータのデバッグ メッセージを表示します。         |
|        | 例:<br>Router# debug ipv6 mobile router                                                                                |                                         |

### 例

ſ

- 「show ipv6 mobile binding コマンドの出力例」(P.21)
- 「show ipv6 mobile globals コマンドの出力例」(P.22)
- 「show ipv6 mobile home-agent コマンドの出力例」(P.22)
- 「show ipv6 mobile host groups コマンドの出力例」(P.22)
- 「show ipv6 mobile router コマンドの出力例」(P.23)
- 「show ipv6 mobile traffic コマンドの出力例」(P.23)
- 「show ipv6 mobile tunnels コマンドの出力例」(P.24)

### show ipv6 mobile binding コマンドの出力例

Router # show ipv6 mobile binding

```
Mobile IPv6 Binding Cache Entries:
2001:DB8:2000::1111/64
via care-of address 2001:DB8::A8BB:CCFF:FE01:F611
home-agent 2001:DB8:2000::2001
Prefix 2001:DB8:8000::/64
Prefix 2001:DB8:2000::1111/128
Prefix 2001:DB8:1000::1111/128 installed
state ACTIVE, sequence 23, flags AHR1K
lifetime: remaining 44 (secs), granted 60 (secs), requested 60 (secs)
interface Ethernet0/2
tunnel interface Tunnel0
0 tunneled, 0 reversed tunneled
Selection matched 1 bindings
```

### show ipv6 mobile globals コマンドの出力例

次の例では、show ipv6 mobile globals コマンドによってバインディング パラメータが表示されます。

Router# show ipv6 mobile globals

```
Mobile IPv6 Global Settings:
```

```
1 Home Agent service on following interfaces:
Ethernet1/2
Bindings:
Maximum number is unlimited.
1 bindings are in use
1 bindings peak
Binding lifetime permitted is 262140 seconds
Recommended refresh time is 300 seconds
```

#### show ipv6 mobile home-agent コマンドの出力例

次の例では、ネイバー モバイル ホーム エージェントが見つからなかったことが表示されます。

```
Router# show ipv6 mobile home-agent
```

```
Home Agent information for Ethernet1/3
Configured:
    FE80::20B:BFFF:FE33:501F
    preference 0 lifetime 1800
      global address 2001:0DB8:1::2/64
Discovered Home Agents:
    FE80::4, last update 0 min
    preference 0 lifetime 1800
      global address 2001:0DB8:1::4/64
```

#### show ipv6 mobile host groups コマンドの出力例

次の例では、localhost という名前のホスト グループに関する情報が表示されます。

```
Router# show ipv6 mobile host groups
```

```
Mobile IPv6 Host Configuration
Mobile Host List:
Host Group Name: localhost
NAI: sai@cisco.com
Address: CAB:CO:CA5A:CA5A::CA5A
Security Association Entry:
SPI: (Hex: 501) (Decimal Int: 1281)
Key Format: Hex Key: baba
Algorithm: HMAC_SHA1
Replay Protection: On Replay Window: 6 secs
```

### show ipv6 mobile router コマンドの出力例

次の例では、ルータで IPv6 NEMO が設定されている場合の IPv6 モバイル ルータ ステータスに関する 情報が表示されます。

Router# show ipv6 mobile router

### show ipv6 mobile traffic コマンドの出力例

次の例では、モバイル IPv6 トラフィックに関する情報が表示されます。

Router# show ipv6 mobile traffic

```
MIPv6 statistics:
   Rcvd: 6477 total
       0 truncated, 0 format errors
       0 checksum errors
     Binding Updates received: 6477
       0 no HA option, 0 BU's length
       0 options' length, 0 invalid CoA
   Sent: 6477 generated
     Binding Acknowledgements sent: 6477
       6477 accepted (0 prefix discovery required)
       0 reason unspecified, 0 admin prohibited
       0 insufficient resources, 0 home reg not supported
       0 not home subnet, 0 not home agent for node
       0 DAD failed, 0 sequence number
     Binding Errors sent:0
       0 no binding, 0 unknown MH
Home Agent Traffic:
  6477 registrations, 0 deregistrations
  00:00:23 since last accepted HA registration
 unknown time since last failed HA registration
  unknown last failed registration code
 Traffic forwarded:
   0 tunneled, 0 reversed tunneled
 Dynamic Home Agent Address Discovery:
   1 requests received, 1 replies sent
 Mobile Prefix Discovery:
   0 solicitations received, 0 advertisements sent
```

#### show ipv6 mobile tunnels コマンドの出力例

次の例では、ホームエージェント上のモバイル IPv6 トンネルに関する情報が表示されます。

Router# show ipv6 mobile tunnels

```
Tunnel1:
Source: 2001:0DB1:1:1
Destination: 2001:0DB1:2:1
Encapsulation Mode: IPv6/IPv6
Egress Interface: Ethernet 1/0
Switching Mode: Process
Keep-Alive: Not Supported
Path MTU Discovery: Enabled
Input: 20 packets, 1200 bytes, 0 drops
Output: 20 packets, 1200 bytes, 0 drops
NEMO Options: Not Supported
```

## モバイル IPv6 の実装の設定例

- 「例:ルータでのモバイル IPv6 のイネーブル化」(P.24)
- 「例: IPv6 モバイル ルータでの NEMO のイネーブル化と設定」(P.24)
- 「例: IPv6 モバイル ルータ ホーム エージェントでの NEMO のイネーブル化」(P.25)
- 「例: IPv6 モバイル ルータ インターフェイスでのローミングのイネーブル化」(P.26)
- 「例:モバイル IPv6 のホスト グループの設定」(P.26)

### 例:ルータでのモバイル IPv6 のイネーブル化

次の例では、指定したインターフェイスでモバイル IPv6 を設定し、イネーブルにする方法を示します。

```
Router> enable
Router# config terminal
Router(config)# interface Ethernet 1
Router(config-if)# ipv6 mobile home-agent
```

## 例: IPv6 モバイル ルータでの NEMO のイネーブル化と設定

次の例では、IPv6 モバイル ルータで NEMO をイネーブルにし、設定する方法を示します。/128 サブ ネットを使用する必要があります。そうしないと、IPv6 モバイル ルータはホーム ネットワークがロー カルに接続されていると想定するため、登録に失敗します。

```
ipv6 unicast-routing
!
interface ethernet0/0
no ip address
ipv6 address 2001:0DB8:2000::1111/128
ipv6 nd ra mtu suppress
!
interface ethernet0/1
no ip address
ipv6 address 2001:0DB8:1000::1111/128
ipv6 nd ra mtu suppress
!
interface Ethernet0/0
description Roaming Interface to AR2
```

no ip address ipv6 address autoconfig ipv6 enable ipv6 nd ns-interval 5000 ipv6 mobile router-service roam ipv6 rip home enable 1 interface Ethernet0/1 description Mobile Network Interface no ip address ipv6 address 2001:0DB8:8000::8001/64 ipv6 enable ipv6 nd advertisement-interval ipv6 nd ra interval msec 1000 ipv6 rip home enable 1 interface Ethernet1/1 description Roaming Interface to AR1 no ip address ipv6 address autoconfig ipv6 enable ipv6 nd ns-interval 5000 ipv6 mobile router-service roam priority 99 ipv6 rip home enable 1 ipv6 router rip home 1 ipv6 mobile router host group mr-host-group nai mrl@cisco.com address 2001:0DB8:2000::1112/128 authentication spi hex 100 key ascii hi exit home-network 2001:0DB8:2000::/64 discover priority 127 home-network 2001:0DB8:1000::/64 discover home-address home-network eui-64 explicit-prefix register lifetime 60 register retransmit initial 1000 maximum 1000 retry 1 register extend expire 20 retry 1 interval 1

## 例: IPv6 モバイル ルータ ホーム エージェントでの NEMO のイネーブル化

次の例では、IPv6 モバイル ルータ ホーム エージェントで NEMO をイネーブルにし、設定する方法を 示します。DHAAD が動作するためにはエニーキャスト アドレスが必要です。redistribute nemo コマ ンドは、NEMO ルートをルーティング プロトコルに再配布します。

```
ipv6 unicast-routing
!
interface Ethernet0/2
description To Network
no ip address
no ipv6 address
ipv6 address 2001:0DB8:2000::2001/64
ipv6 address 2001:0DB8:2000::FDFF:FFFF:FFFE/64 anycast
ipv6 enable
ipv6 nd advertisement-interval
ipv6 nd ra lifetime 2
ipv6 nd ra interval msec 1000
ipv6 mobile home-agent preference 100
ipv6 mobile home-agent
```

I

```
ipv6 rip home enable
1
interface Ethernet2/2
description To CN2
no ip address
no ipv6 address
ipv6 address 2001:0DB8:3000::3001/64
ipv6 enable
ipv6 rip home enable
T.
ipv6 router nemo
ipv6 router rip home
redistribute nemo
poison-reverse
1
ipv6 mobile home-agent
host group mr-host-group
nai mrl@cisco.com
address 2001:0DB8:2000::1112/64
authentication spi hex 100 key ascii hi
exit
host group mr2-host-group
nai mr2@cisco.com
address 2001:0DB8:2000::2222
authentication spi decimal 512 key hex 12345678123456781234567812345678
exit
```

## 例: IPv6 モバイル ルータ インターフェイスでのローミングのイネーブル化

次の例では、IPv6 モバイル ルータ インターフェイスでローミングをイネーブルにする方法を示します。

Router(config)# interface ethernet 0/0
Router(config-if)# ipv6 mobile router-service roam

## 例:モバイル IPv6 のホスト グループの設定

次の例では、group1という名前のモバイル IPv6 ホスト グループを設定する方法を示します。

ipv6 mobile host group group1
nai sri@cisco.com
address autoconfig
authentication spi 500 key ascii cisco

# その他の関連資料

# 関連資料

| 関連項目                                                                 | 参照先                                                                                                 |  |
|----------------------------------------------------------------------|----------------------------------------------------------------------------------------------------|--|
| IPv6 のサポート機能リスト                                                      | Start Here: Cisco IOS Software Release Specifics for IPv6 Features                                  |  |
| IPv6 コマンド:コマンド構文、コマンドモード、デ<br>フォルト、使用上のガイドライン、および例                   | Cisco IOS IPv6 Command Reference                                                                    |  |
| IPv6 簡易パケット ヘッダー、IPv6 ネイバー探索、<br>IPv6 ステートレス自動設定、IPv6 ステートフル自動<br>設定 | 『Cisco IOS IPv6 Configuration Guide』の「Implementing IPv6<br>Addressing and Basic Connectivity」       |  |
| IPv6 アクセス リスト                                                        | 『Cisco IOS IPv6 Configuration Guide』の「Implementing Traffic Filters and Firewalls for IPv6 Security」 |  |
| IPv6 トンネリング                                                          | 『Cisco IOS IPv6 Configuration Guide』の「Implementing<br>Tunneling for IPv6」                           |  |
| IPv4 モビリティの設定とコマンド                                                   | Cisco IOS IP Mobility Configuration Guide                                                           |  |
|                                                                      | [Cisco IOS IP Mobility Command Reference]                                                           |  |

# 規格

Γ

| 規格                                                                       | タイトル |
|--------------------------------------------------------------------------|------|
| この機能によってサポートされる新しい規格または変<br>更された規格はありません。またこの機能による既存<br>期格のサポートに亦更はちりません |      |

# MIB

| MIB | MIB リンク                                                                                                    |
|-----|----------------------------------------------------------------------------------------------------|
| なし  | 選択したプラットフォーム、Cisco ソフトウェア リリース、および<br>機能セットの MIB の場所を検索しダウンロードするには、次の<br>URL にある Cisco MIB Locator を使用します。 |
|     | http://www.cisco.com/go/mibs                                                                               |

# RFC

| RFC                                 | タイトル                                                            |  |
|-------------------------------------|-----------------------------------------------------------------|--|
| RFC 3775                            | [Mobility Support in IPv6]                                      |  |
| RFC 3846                            | [Mobile IPv4 Extension for Carrying Network Access Identifiers] |  |
| RFC 3963                            | [Network Mobility (NEMO) Basic Support Protocol]                |  |
| RFC 4282                            | [The Network Access Identifier]                                 |  |
| RFC 4283                            | [Mobile Node Identifier Option for Mobile IPv6 (MIPv6)]         |  |
| RFC 4285                            | [Authentication Protocol for Mobile IPv6]                       |  |
| draft-ietf-nemo-terminology         | [Network Mobility Support Terminology]                          |  |
| draft-ietf-nemo-home-network-models | [NEMO Home Network Models ]                                     |  |
| draft-thubert-nemo-ipv4-traversal   | [IPv4 Traversal for MIPv6 Mobile Routers]                       |  |

# シスコのテクニカル サポート

| 説明                                                                                                    | リンク                                               |
|----------------------------------------------------------------------------------------------------|---------------------------------------------------|
| 右の URL にアクセスして、シスコのテクニカル サ<br>ポートを最大限に活用してください。                                                                                                    | http://www.cisco.com/cisco/web/support/index.html |
| 以下を含むさまざまな作業にこの Web サイトが役立<br>ちます。<br>・テクニカル サポートを受ける<br>・ソフトウェアをダウンロードする<br>・セキュリティの脆弱性を報告する、またはシスコ製<br>品のセキュリティ問題に対する支援を受ける<br>・ツールおよびリソースへアクセスする<br>- Product Alert の受信登録<br>- Field Notice の受信登録<br>- Bug Toolkit を使用した既知の問題の検索<br>・Networking Professionals (NetPro) コミュニティ<br>で、技術関連のディスカッションに参加する<br>・トレーニング リソースへアクセスする<br>・TAC Case Collection ツールを使用して、ハードウェ<br>アや設定、パフォーマンスに関する一般的な問題をイ<br>ンタラクティブに特定および解決する |                                                   |
| この Web サイト上のツールにアクセスする際は、<br>Cisco.com のログイン ID およびパスワードが必要で<br>す。                                                                                                    |                                                   |

# モバイル IPv6 の実装の機能情報

表1に、この章に記載されている機能および具体的な設定情報へのリンクを示します。

プラットフォームのサポートおよびソフトウェア イメージのサポートに関する情報を検索するには、 Cisco Feature Navigator を使用します。Cisco Feature Navigator により、どのソフトウェア イメージが 特定のソフトウェア リリース、機能セット、またはプラットフォームをサポートするか調べることが できます。Cisco Feature Navigator には、http://www.cisco.com/go/cfn からアクセスします。 Cisco.com のアカウントは必要ありません。

(注)

Γ

表1には、一連のソフトウェア リリースのうち、特定の機能が初めて導入されたソフトウェア リリー スだけが記載されています。その機能は、特に断りがない限り、それ以降の一連のソフトウェア リ リースでもサポートされます。

### 表 1 モバイル IPv6 の実装の機能情報

| 機能名                     | リリース                                               | 機能情報                                                                                                    |
|-------------------------|----------------------------------------------------|----------------------------------------------------------------------------------------------------|
| モバイル IPv6 ホーム エージェント    | 12.3(14)T<br>12.4                                  | モバイル IPv6 機能では、IPv6 アドレス空間を使用して、<br>任意の種類の大規模環境でのモバイル IP 展開をイネーブル<br>にします。モバイル IPv6 を使用するために外部エージェ<br>ントは不要です。                   |
|                         |                                                    | この機能に関する詳細については、次の各項を参照してく<br>ださい。                                                                                               |
|                         |                                                    | ・「モバイル IPv6 ホーム エージェント」 (P.3)                                                                                                    |
|                         |                                                    | • 「ルータでのモバイル IPv6 のイネーブル化」(P.8)                                                                                                  |
|                         |                                                    | • 「モバイル IPv6 のバインディング情報の設定」(P.9)                                                                                                 |
|                         |                                                    | <ul> <li>「インターフェイスでのモバイル IPv6 のカスタマイズ」(P.19)</li> </ul>                                                                          |
|                         |                                                    | <ul> <li>「例:ルータでのモバイル IPv6 のイネーブル化」<br/>(P.24)</li> </ul>                                                                        |
| モバイル IPv6 の IPv6 ACL 拡張 | 12.4(2)T<br>12.2(33)SRB<br>12.2(33)SXI<br>15.0(1)S | IPv6 アクセス リストを設定して、モバイル IPv6 固有の<br>ICMP メッセージと一致する IPv6 アクセス リスト エント<br>リを設定したり、モバイル IPv6 拡張ヘッダーを含むパ<br>ケットに一致するエントリを定義したりできます。 |
|                         |                                                    | この機能に関する詳細については、次の各項を参照してく<br>ださい。                                                                                               |
|                         |                                                    | • 「モバイル IPv6 のパケット ヘッダー」 (P.5)                                                                                                   |
|                         |                                                    | <ul> <li>「モバイル IPv6 プロトコル ヘッダーおよびオプション<br/>のフィルタリング」(P.14)</li> </ul>                                                            |
|                         |                                                    | 「ICMP 到達不能メッセージの制御」(P.15)                                                                                                    |

### 表 1 モバイル IPv6 の実装の機能情報 (続き)

| 機能名                          | リリース        | 機能情報                                                                                                    |
|------------------------------|-------------|----------------------------------------------------------------------------------------------------|
| モバイル IP: モバイル IPv6 HA フェーズ 2 | 2 12.4(11)T | モバイル IPv6 のこの開発フェーズには、NAI、代替認証、<br>およびネイティブ IPv6 トンネル インフラストラクチャの<br>サポートが含まれます。                        |
|                              |             | これらの機能に関する詳細については、次の各項を参照し<br>てください。                                                                    |
|                              |             | • 「モバイル IPv6 トンネルの最適化」 (P.6)                                                                            |
|                              |             | • 「IPv6 ホスト グループの設定」 (P.6)                                                                              |
|                              |             | • 「NAI に基づくモバイル IPv6 ノードの識別」(P.6)                                                                       |
|                              |             | • 「モバイル IPv6 の認証プロトコル」(P.7)                                                                             |
|                              |             | <ul> <li>「モバイル IPv6 のネイティブ IPv6 トンネリングの検<br/>証」(P.16)</li> </ul>                                        |
|                              |             | • 「モバイル IPv6 のホスト グループの設定と検証」(P.17)                                                                     |
|                              |             | • 「例:モバイル IPv6 のホスト グループの設定」(P.26)                                                                      |
| モバイル ネットワーク v6 : 基本 NEMO     | 12.4(20)T   | Network Mobility (NEMO; ネットワーク モビリティ) 基<br>本サポート プロトコルにより、モバイル IPv6 ネットワー<br>クをインターネット上の異なるポイントに接続できます。 |
|                              |             | この機能に関する詳細については、次の各項を参照してく<br>ださい。                                                                      |
|                              |             | • 「IPv6 NEMO」 (P.3)                                                                                     |
|                              |             | • 「NEMO 対応ホーム エージェント」 (P.4)                                                                             |
|                              |             | <ul> <li>「NEMO での IPv6 ネイバー探索重複アドレス検出」<br/>(P.6)</li> </ul>                                             |
|                              |             | • 「IPv6 モバイル ルータでの NEMO のイネーブルと設<br>定」(P.10)                                                            |
|                              |             | <ul> <li>「IPv6 モバイル ルータ ホーム エージェントでの<br/>NEMO のイネーブル化」(P.12)</li> </ul>                                 |
|                              |             | <ul> <li>「IPv6 モバイル ルータ インターフェイスでのローミン<br/>グのイネーブル」(P.13)</li> </ul>                                    |
|                              |             | <ul> <li>「例: IPv6 モバイル ルータでの NEMO のイネーブル<br/>化と設定」(P.24)</li> </ul>                                     |
|                              |             | <ul> <li>「例: IPv6 モバイル ルータ ホーム エージェントでの<br/>NEMO のイネーブル化」(P.25)</li> </ul>                              |
|                              |             | • 「例: IPv6 モバイル ルータ インターフェイスでのロー<br>ミングのイネーブル化」(P.26)                                                   |

ſ

Cisco and the Cisco Logo are trademarks of Cisco Systems, Inc. and/or its affiliates in the U.S. and other countries. A listing of Cisco's trademarks can be found at www.cisco.com/go/trademarks. Third party trademarks mentioned are the property of their respective owners. The use of the word partner does not imply a partnership relationship between Cisco and any other company. (1005R)

このマニュアルで使用している IP アドレスおよび電話番号は、実際のアドレスおよび電話番号を示すものではありません。マニュアル 内の例、コマンド出力、および図は、説明のみを目的として使用されています。説明の中に実際のアドレスが使用されていたとしても、 それは意図的なものではなく、偶然の一致によるものです。

© 2005–2011 Cisco Systems, Inc. All rights reserved.

Copyright © 2005-2011, シスコシステムズ合同会社. All rights reserved.

1

### 32